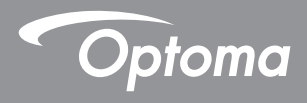

## Công nghệ xử lý ánh sáng kỹ thuật số® Dây nguồn

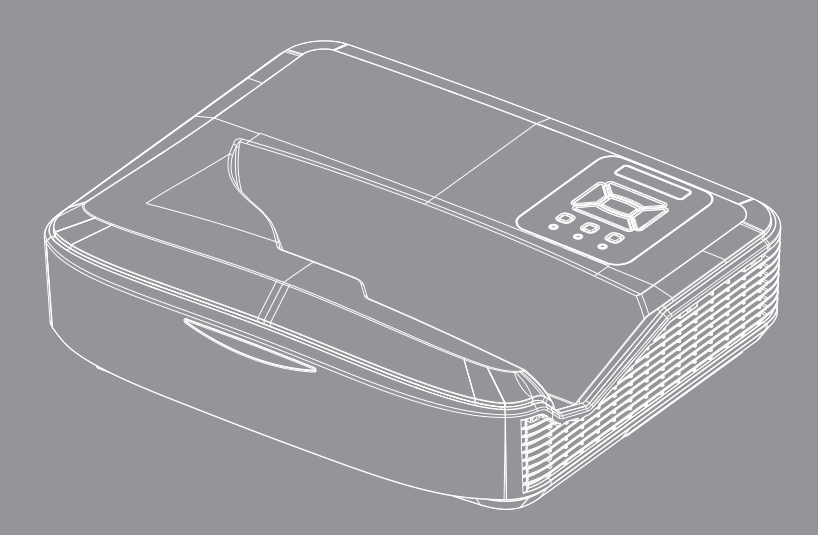

Hướng dẫn sử dụng

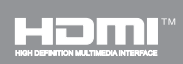

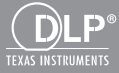

## Мџс Іџс

| Мџс Іџс                                              | .2       |
|------------------------------------------------------|----------|
| Lưu ý về cách sử dụng                                | .3       |
| Thông tin về an toàn                                 | 3        |
| Thận trọng                                           | 5        |
| Giới thiệu                                           | .7       |
| Tổng quan về gói sản phẩm                            | 7        |
| Tổng quan về sản phẩm                                | 8        |
| Thiết bị chính                                       | . 8      |
| Bảng điều khiển                                      | . 9      |
| Kết nối vào/ra                                       | 10       |
| Bộ điều khiển từ xa                                  | 11       |
| Lắp đặt                                              | 12       |
| Kết nối máy chiếu                                    | 12       |
| Kết nối với máy tính/máy tính xách                   |          |
| tay                                                  | 12       |
| Kêt nôi với các nguôn video                          | 13       |
| Bật/tắt máy chiếu                                    | 14       |
| Bật máy chiêu                                        | 14       |
| Tắt máy chiếu                                        | 15       |
| Chi bào cành bào                                     | 15       |
| Điều chính hình ảnh chiếu                            | 16       |
| Điều chính độ cao của mày chiếu                      | 16       |
| Điệu chính tiêu điệm của máy chiếu                   | 17       |
| Điều chính kích thước hính ánh chiều<br>(Đường chéo) | 18       |
| Lưu ý về cách sử dụng                                | 24       |
| Bảng điều khiển và Bộ điều khiển                     |          |
| từ xa                                                | 24       |
| Bảng điều khiển                                      | 24       |
| Bộ điều khiển từ xa                                  | 25       |
| Mã hồng ngoại từ xa                                  | 27       |
| Cấu trúc                                             | 28       |
| Trình đơn Hiển thị trên màn hình                     |          |
| (OSD)                                                | 28       |
| Cách sứ dụng                                         | 31       |
| Hình                                                 | 32       |
| Man hinh                                             | 34       |
| I niet ląp                                           | 31       |
| Am lượng                                             | 39<br>10 |
| ı uy cnọn                                            | 40       |

| 3D                               | . 43 |
|----------------------------------|------|
| LAN                              | . 44 |
| Phụ lục                          | 50   |
| Lắp và làm sạch bộ lọc bụi       | .50  |
| Các chế độ tương thích           | .51  |
| VGA tương tự                     | . 51 |
| HDMI Kỹ thuật số                 | . 53 |
| Quy định và Thông báo về an toàn | .55  |
| Lắp đặt vào giá treo trần nhà    | .57  |

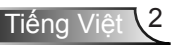

## Thông tin về an toàn

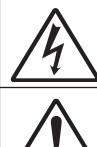

Biểu tương ánh chớp có đầu mũi tên trong tam giác đều nhằm mục đích cảnh báo người dùng về "điện thế nguy hiểm" không được cách điện trong vỏ ngoài của sản phẩm và độ lớn có thể đủ mạnh dẫn đến nguy cơ điện giật cho người.

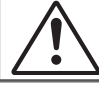

Dấu than trong tam giác đều nhằm mục đích cảnh báo người dùng về các hướng dẫn bảo dưỡng (bảo trì) và vận hành quan trọng trong tài liệu đi kèm thiết bị.

CẢNH BÁO: ĐỂ GIẢM NGUY CƠ CHÁY HOẶC ĐIỆN GIẬT, KHÔNG ĐỂ MÁY CHIẾU DÍNH NƯỚC HOẶC HƠI ẨM. TRONG VỎ NGOÀI CỦA THIẾT BI CÓ ĐIỆN THỂ CAO. KHÔNG MỞ VỎ THIẾT BI. VIỆC BẢO DƯÕNG CHỈ ĐƯỢC THỰC HIỆN BỞI NHÂN VIÊN CÓ CHUYÊN MÔN

### <u>Giới han phát thải loai B</u>

Thiết bị kỹ thuật số loại B này đáp ứng mọi yêu cầu của Quy định về thiết bị gây nhiễu sóng của Canada.

#### Hướng dân vê an toàn guan trong

- 1. Không chặn các lỗ thông khí. Để đảm bảo hoạt động đáng tin cậy của máy chiếu và để bảo vệ chống quá nhiệt, bạn nên đặt máy chiếu ở vị trí không chặn lỗ thông khí. Ví dụ, không đặt máy chiếu trên bàn cà phê, ghế sofa, giường, v.v. chật chội. Không đặt máy chiếu ở nơi bí như giá sách hoặc ngặn kéo han chế luồng khí.
- 2. Không sử dụng máy chiếu gần nước hoặc hơi ẩm. Để giảm nguy cơ cháy và/hoặc điện giật, không để máy chiếu dính nước hoặc hơi ẩm.
- 3. Không đặt gần các nguồn nhiệt như bộ tản nhiệt, máy sưởi, l sấy hoặc bất kỳ thiết bị nào khác như bô khuếch đại có tỏa nhiệt.
- 4. Chỉ lau bằng khăn sạch.
- 5. Chỉ sử dụng phụ tùng/phụ kiện do nhà sản xuất chỉ định.
- 6. Không sử dụng thiết bị nếu nó đã bị hỏng hoặc lạm dụng về mật vật lư. Hư hỏng/lam dụng vật lự có thể là (nhưng không giới hạn ở):
  - Thiết bi bi rơi.
  - Dây nguồn hoặc phích cắm bị hỏng.
  - Chất lỏng bi đổ vào máy chiếu.
  - Máy chiếu bị dính nước mưa hoặc hơi ẩm.
  - Một số vật rơi vào trong máy chiếu hoặc một số chi tiết bên trong bị lỏng.

Không thử tư sửa thiết bi. Việc mở hoặc tháo nắp có thể làm cho ban tiếp xúc với điện áp nguy hiểm hoặc các rủi ro khác.

- 7. Không để đồ vật hoặc chất lỏng lọt vào máy chiếu. Chúng có thể chạm vào các điểm điện thế nguy hiểm và làm ngắn mạch các bộ phận có thể dẫn đến cháy hoặc điện giật.
- 8. Xem vỏ ngoài của máy chiếu để biết các kư hiệu liên quan.
- 9. Thiết bi chỉ được sửa chữa bởi nhân viên bảo dưỡng phù hợp.

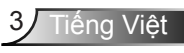

## Thông tin an toàn về bức xạ laser

- Sản phẩm này được phân loại là SẢN PHẨM LASER LỚP 1 -NHÓM RỦI RO 2 theo IEC 60825-1: 2014
- Sản phẩm này được phân loại là Class 3R theo IEC 60825-1: 2007 và cũng tuân theo 21 CFR 1040.10 và 1040.11 trừ độ lệch theo Thông báo Laser số 50, ngày 24 tháng 6 năm 2007.

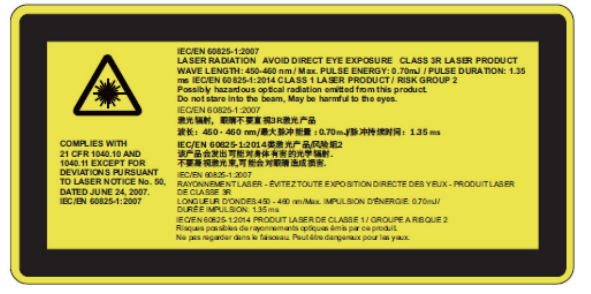

 Với bất kỳ nguồn sáng nào, không nhìn trực tiếp vào chùm tia, RG2 IEC 62471-5:2015

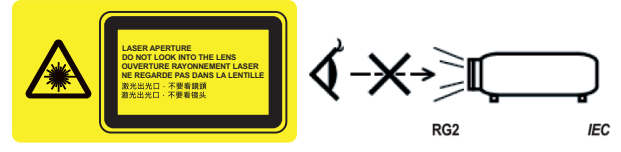

- Để mô tả vị trí của nhãn cảnh báo cố định
- SẢN PHẨM LASER LỚP 3R-TRÁNH TIẾP XÚC MẮT TRỰC TIẾP
- Khi bật máy chiếu, đảm bảo không ai trong phạm vi chiếu đang nhìn vào ống kính.
- Giữ bất kỳ vật dụng nào (kính lúp, v.v.) ra khỏi đường đi của đèn chiếu. Đường đi của ánh sáng được chiếu từ ống kính rất rộng, do đó, bất kỳ loại vật thể bất thường nào có thể chuyển hướng ánh sáng ra khỏi ống kính đều có thể gây ra hậu quả khó lường như hỏa hoạn hoặc thương tích cho mắt.
- Bất kỳ hoạt động hoặc điều chỉnh nào không được hướng dẫn cụ thể trong sách hướng dẫn sử dụng sẽ dẫn đến nguy cơ tiếp xúc với bức xạ laze nguy hại.
- Không mở hoặc tháo rời máy chiếu bởi việc này có thể gây ra thiệt hại do tiếp xúc với bức xạ laze.
- Đừng nhìn thẳng vào chùm tia khi máy chiếu đang bật. Ánh sáng mạnh có thể gây tổn thương mắt vĩnh viễn.
- Không theo quy trình điều khiển, điều chỉnh hoặc vận hành có thể gây ra thiệt hại do tiếp xúc với bức xạ laze

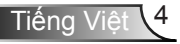

## Thận trọng

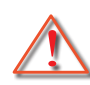

Vui lòng thực hiện theo mọi cảnh báo, thận trọng và bảo dưỡng được khuyến nghị trong sách hướng dẫn sử dụng này.

- Cảnh báo Không nhn vào thấu kính của máy chiếu khi đèn đang bật. Ánh sáng chói có thể làm mắt bạn bị tổn thương và hỏng.
- Cảnh báo Để giảm nguy cơ cháy hoặc điện giật, không để máy chiếu này dính nước hoặc hơi ẩm.
- Cảnh báo Vui lòng không mở hoặc tháo rời máy chiếu v việc này có thể dẫn đến điện giật.

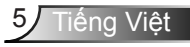

### Hãy:

- Tắt máy và rút phích cắm khỏi ổ cắm AC trước khi lau sản phẩm.
- Dùng khăn khô mềm với chất tẩy rửa nhẹ để lau hốc hiển thị.
- Ngắt phích cắm khỏi ổ cắm AC nếu không sử dụng sản phẩm trong thời gian dài.

### Đừng:

- Chặn các khe và lỗ thông khí trên thiết bị.
- Sử dụng chất tẩy rửa, sáp hay dung môi mài mn để lau thiết bị.
- Không làm sạch ống kính trong khi đang hoạt động, nếu không nó sẽ làm mất lớp phủ hoặc trầy xước trên bề mặt ống kính. Optoma được quyền từ chối bảo hành như vậy.
- Sử dụng trong các điều kiện sau:
  - Trong môi trường nóng, lạnh hoặc ẩm khắc nghiệt.
    - Mực nước biển đến 6000 ft Cực nóng: > 35°C Cực mát: < 5°C</li>
    - Tên 6000 ft
       Cực nóng: > 30°C
       Cực mát: < 5°C</li>
    - Cực ẩm: > 70% R.H. (Độ ẩm tương đối)
  - Ở khu vực dễ có nhiều bụi bặm.
  - Gần một thiết bị phát ra từ trường mạnh.
  - Dưới ánh nắng trực tiếp.

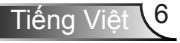

## Tổng quan về gói sản phẩm

Mở gói và kiểm tra các thành phần trong hộp để đảm bảo có tất cả các chi tiết dưới đây trong hộp. Nếu thiếu chi tiết nào, vui lòng liên hệ với trung tâm dịch vụ khách hàng gần nhất.

## Trang bị tiêu chuẩn

Khóa Wifi

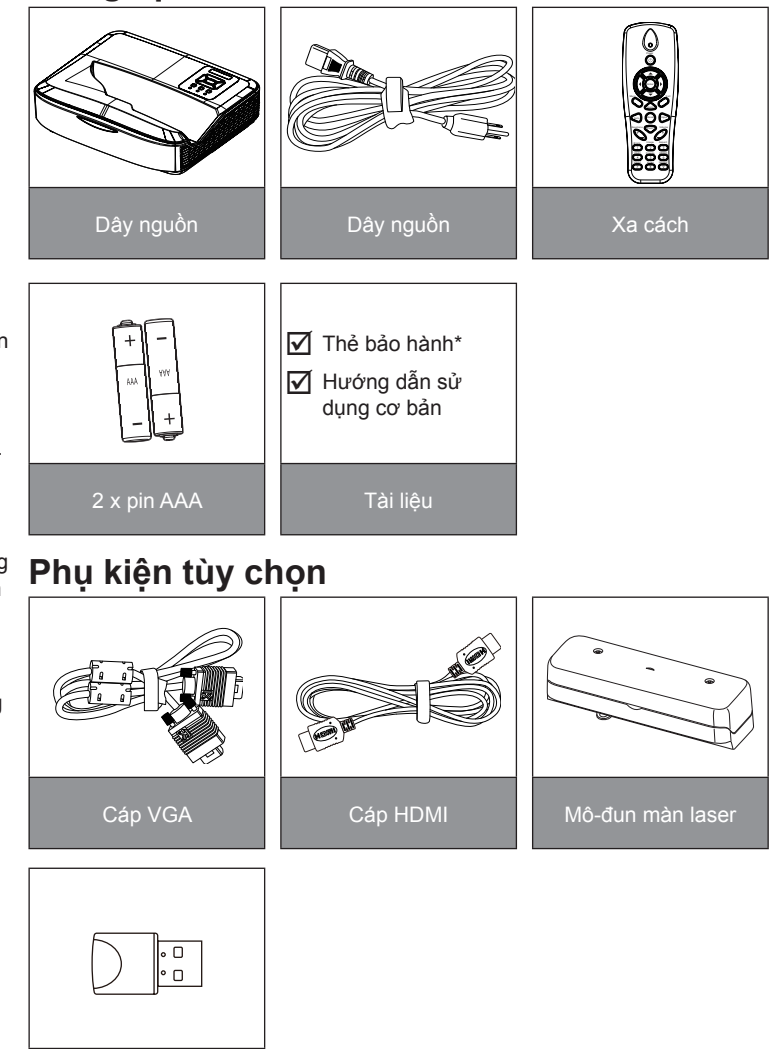

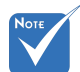

- Phụ kiện tùy chọn khác nhau tùy thuộc vào mẫu mã, đặc điểm kỹ thuật và khu vực.
- Đối với các phụ kiện rèm laser khác, vui lòng tham khảo hướng dẫn sử dụng rèm laser.
- \* Đối với thông tin bảo hành châu Âu, vui lòng truy cập www. optomaeurope. com

7 Tiếng Việt

## Tổng quan về sản phẩm

Thiết bị chính

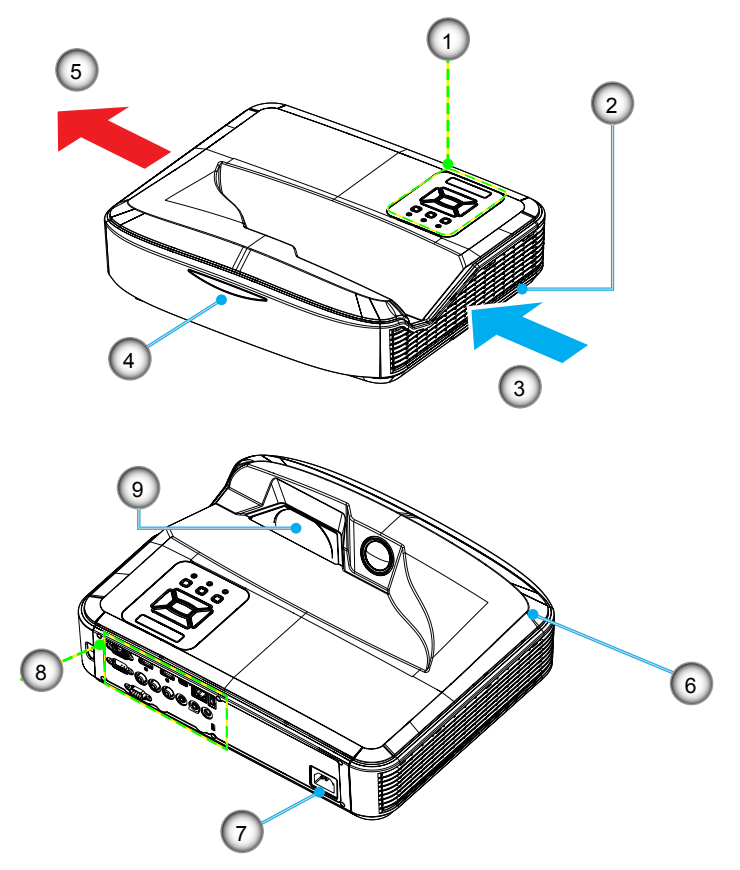

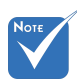

- Giao diện là thuộc thông số kỹ thuật của kiểu máy.
- Không chặn lỗ thông hơi vào / ra của máy chiếu và giữ khoảng cách tối thiểu 30cm.
- 1. Bảng điều khiển
- 2. Công tắc lấy nét
- 3. Thông khí (cửa nạp)
- 4. Bộ thu hồng ngoại
- 5. Thông khí (cửa thoát)
- 6. Loa
- 7. Ô cắm điện
- 8. Kết nối vào / ra
- 9. Thấu kính

## Bảng điều khiển

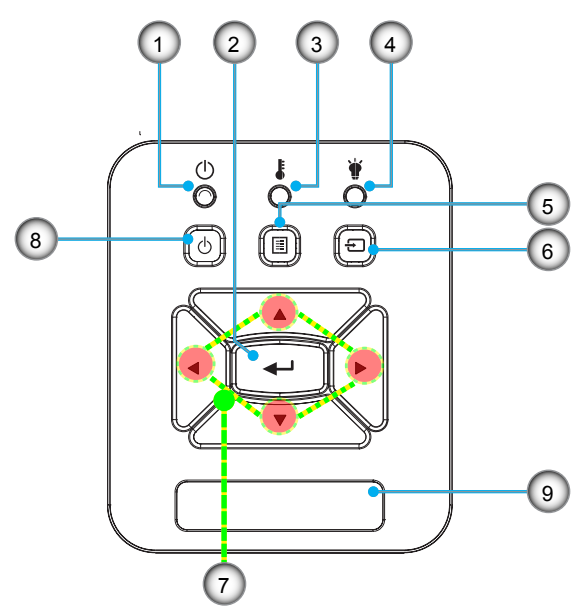

- 1. Đèn LED nguồn
- 2. Nhập
- 3. Đèn LED nhiệt độ
- 4. Đèn LED bóng đèn
- 5. Trình đơn
- 6. Đầu vào
- 7. Bốn phím chọn điều hướng
- 8. Nút nguồn/chờ
- 9. Bộ thủ hồng ngoại

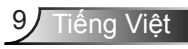

## Kết nối vào/ra

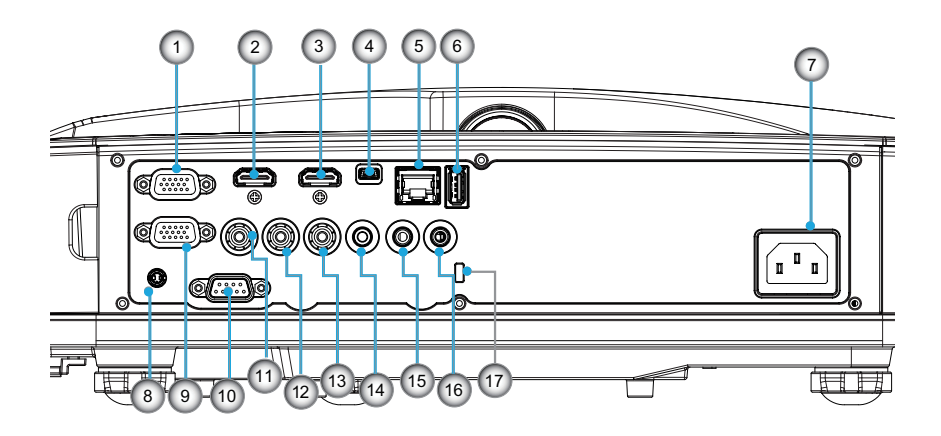

- 1. Đầu nối VGA1-In/YPbPr (Tín hiệu tương tự của máy tính/ Ngơ vào video thành phần/HDTV/YPbPr)
- 2. Đầu nối HDMI 2
- Đầu nối HDMI 1
- Đầu nối USB (Nối vào máy tính cho chức năng Chuột từ xa)
- 5. Đầu nối RJ45
- 6. Đầu nối USB Loại A
- 7. Ô cắm điện
- 8. Đầu nối tương tác (giắc cắm mini 3,5 mm, tùy theo mẫu)
- 9. Đầu nối VGA-Out/VGA2-In
- 10. Đầu nối RS-232 (Loại DIN 9 chân)
- 11. Đầu nối ngõ vào video phức hợp
- 12. Đầu nối ngõ vào audio phức hợp (phải)
- 13. Đầu nối ngõ vào audio phức hợp (trái)
- 14. Đầu nối ngõ ra âm thanh (giắc cắm mini 3,5 mm)
- 15. Đầu nối ngõ vào âm thanh (giắc cắm mini 3,5 mm)
- 16. Đầu nối ngõ vào âm thanh (micrô)
- 17. Cổng khóa Kensington™Cổng khóa Kensington™

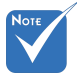

 Giao diện là thuộc thông số kỹ thuật của kiểu máy.

> Vòng lặp màn hình chỉ hỗ trơ

trong VGA 1-In/

YPbPr

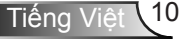

## Bộ điều khiển từ xa

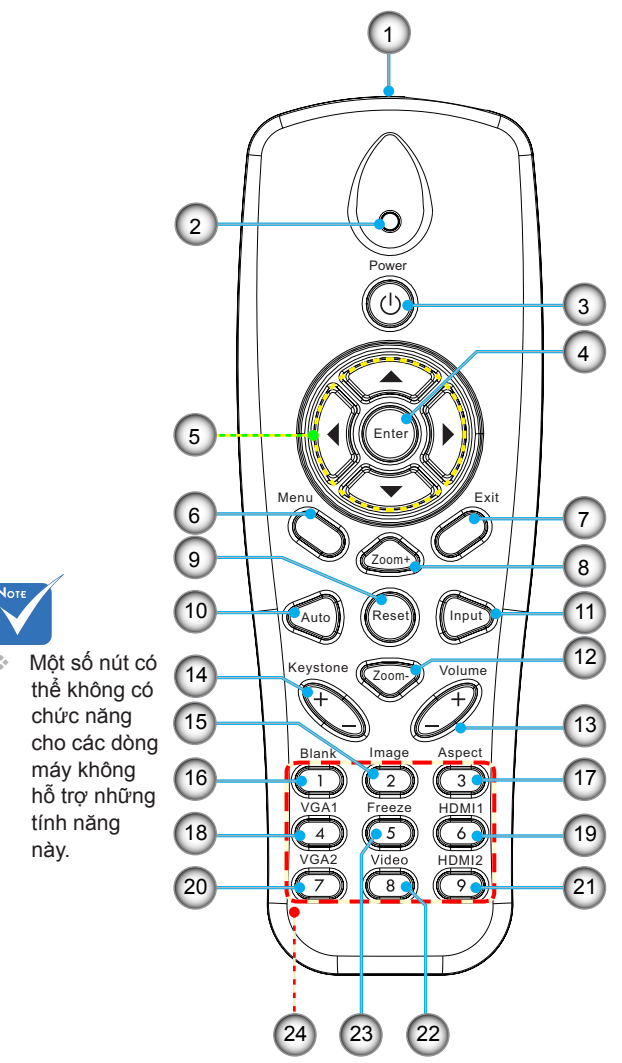

- 1. Bộ phát hồng ngoại
- 2. Chỉ báo LED
- 3. Bật/Tắt nguồn
- 4. OK
- 5. Bốn phím chọn điều hướng
- 6. Trình đơn
- 7. Thoát
- 8. Phóng to
- 9. Thiết lập lại
- 10. Tự động
- 11. Nguồn
- 12. Thu nhỏ
- 13. Âm lượng +/-
- 14. Chỉnh vuông +/-
- 15. Hnh ảnh
- 16. Màn hình đen
- 17. Tỉ lệ màn hình
- 18. VGA 1
- 19. HDMI 1
- 20. VGA 2
- 21. HDMI 2
- 22. Video
- 23. Dừng màn hình
- 24. Bàn phím số (để nhập mật khẩu)

## Kết nối máy chiếu Kết nối với máy tính/máy tính xách tay

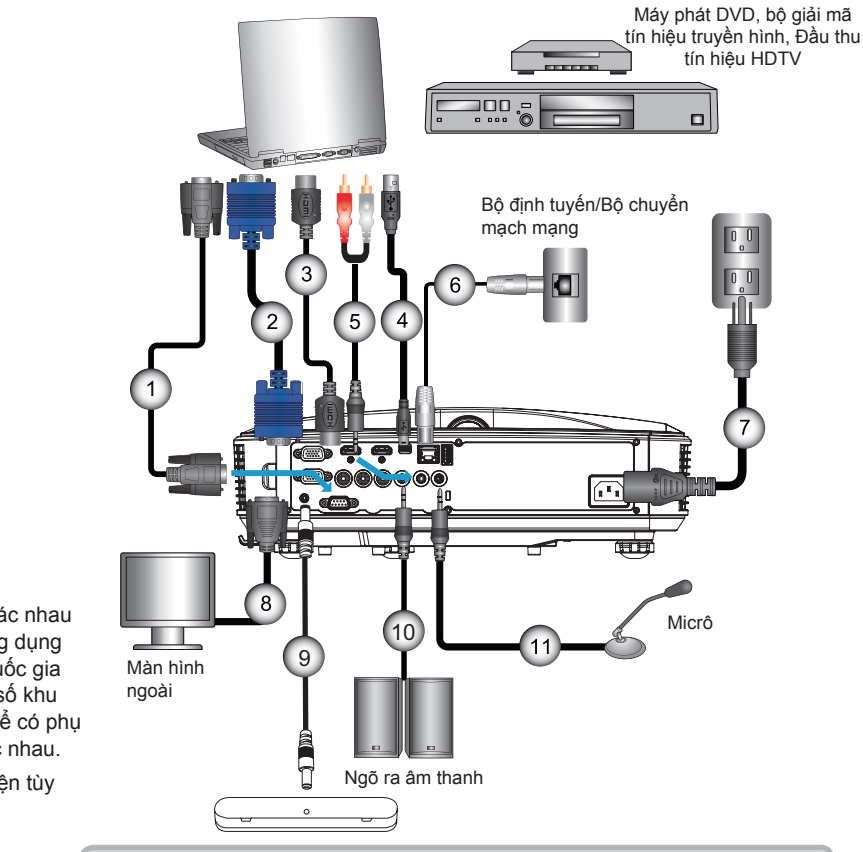

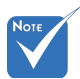

- Do sự khác nhau ở các ứng dụng tại mỗi quốc gia nên một số khu vực có thể có phụ kiện khác nhau.
- (\*) Phụ kiện tùy chọn

| 1        | *Cáp RS232            |
|----------|-----------------------|
| 2        | Čáp VGA               |
| 3        | *Cáp HDMI             |
| 4        | *Ċáp USB              |
| 5*Giắc c | ắm/RCA cáp âm thanh   |
| 6        | <sup>*</sup> Cáp RJ45 |
| 7        | Dây nguồn             |
| 8        | *Cáp ngõ ra VGA       |
| 9        | *Cáp tương tác        |
| 10       | *Cáp ngõ ra âm thanh  |
| 11       | * Cáp đầu vào micro   |

## Kết nối với các nguồn video

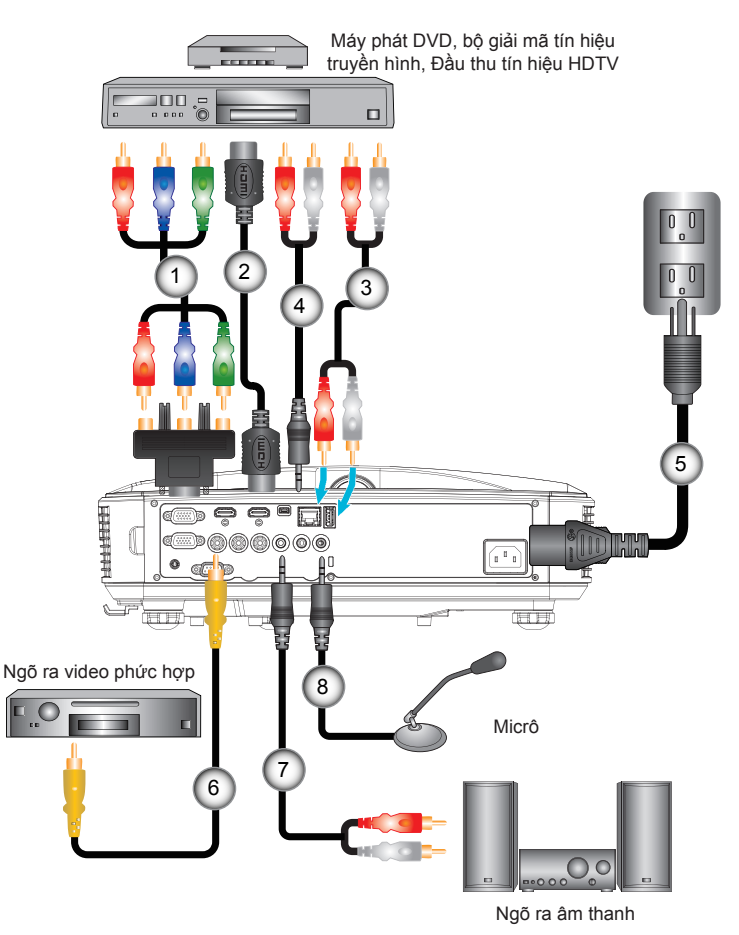

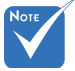

- Do sự khác nhau ở các ứng dụng tại mỗi quốc gia nên một số khu vực có thể có phụ kiện khác nhau.
- (\*) Phụ kiện tùy chọn

| 1 | *Bộ điều hợp 15 chân sang 3 RCA thành phần/HDTV |
|---|-------------------------------------------------|
| 2 |                                                 |
| 3 | *Cáp thanh                                      |
| 4 | *Giắc cắm/RCA cáp âm thanh                      |
| 5 | Dây nguồn                                       |
| 6 | *Cáp video phức hợp                             |
| 7 | *Giắc cắm/RCA cáp âm thanh                      |
| 8 | *Cáp ngõ vào âm thanh                           |
|   |                                                 |

## Bật/tắt máy chiếu

## Bật máy chiếu

- Kết nối chắc chắn dây nguồn và cáp tín hiệu. Khi đã kết nối, đèn LED BẬT/CHỜ sẽ sáng đỏ.
- Bật đèn bằng cách nhấn nút "Ů" trên máy chiếu hoặc trên bộ điều khiển. Vào thời điểm này, đèn LED BẬT/CHỜ sẽ chuyển sang màu Xanh dương.❶

Màn hính khởi động sẽ hiển thị trong khoảng 10 giây. Lần đầu tiên sử dụng máy chiếu, bạn sẽ được yêu cầu chọn ngôn ngữ ưu tiên và chế độ tiết kiệm năng lượng.

- 3. Bật máy và kết nối nguồn mà bạn muốn hiển thị trên màn hình (máy tính, máy tính xách tay, máy phát video, v.v.). Máy chiếu sẽ tự động phát hiện nguồn. Nếu không, hăy nhấn nút thực đơn và vào "Tùy chọn". Đảm bảo rằng "Khóa nguồn" đă được đặt về "Tắt".
- Nếu bạn kết nối nhiều nguồn cùng lúc, hãy nhấn nút "NGÕ VÀO" trên bảng điều khiển hoặc nhấn các phím nguồn trên bộ điều khiển từ xa để chuyển đổi giữa các ngõ vào.

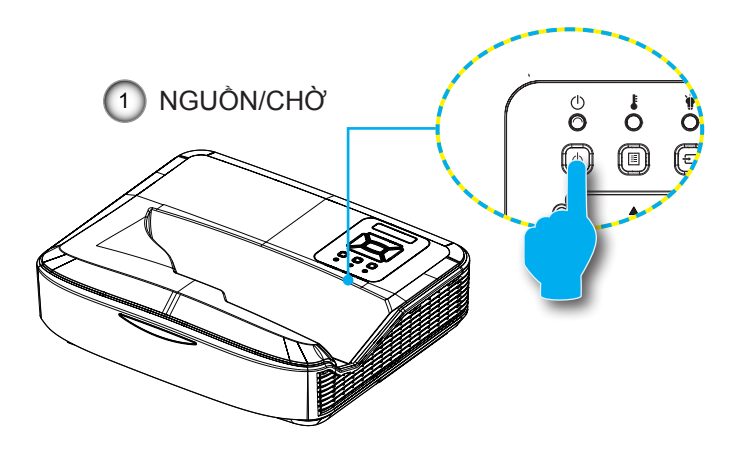

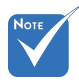

Khi chế độ nguồn ở chế độ chờ (tiêu thụ điện < 0,5 W), ngõ ra/ngõ vào VGA và âm thanh sẽ bị ngừng hoạt động khi máy chiếu ở chế độ chờ.

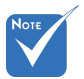

Bật máy chiếu trước rồi chọn các nguồn tín hiệu.

## Tắt máy chiếu

 Nhấn nút """ trên bộ điều khiển từ xa hoặc trên bảng điều khiển để tắt máy chiếu. Thông báo sau sẽ hiển thị trên màn hình.

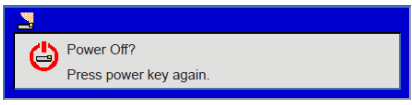

Nhấn lại nút "**U**" để xác nhận, bằng không thông báo sẽ biến mất sau 10 giây. Khi bạn nhấn nút "**U**" lần thứ hai, quạt sẽ bắt đầu làm mát hệ thống và sẽ tắt.

 Quạt làm mát tiếp tục hoạt động khoảng 4 giây cho chu kỳ làm mát và đèn LED NGUỒN/CHỜ sẽ nhấp nháy màu Cam. Khi đèn LED BẬT/CHỜ sáng màu Cam ổn định, máy chiếu đã vào chế độ chờ.

Nếu bạn muốn bật lại máy chiếu, bạn phải chờ cho đến khi máy chiếu đã hoàn tất chu kỳ làm mát và vào chế độ chờ. Khi ở chế độ chờ, chỉ cần nhấn nút "**U**" để khởi động lại máy chiếu.

3. Ngắt dây nguồn khỏi ổ cắm điện và máy chiếu.

## Chỉ báo cảnh báo

Khi các chỉ báo cảnh báo (xem bên dưới) bật, máy chiếu sẽ tự động tắt:

- Chỉ báo LED "Đèn" sáng đỏ và nếu chỉ báo "NGUÔN/CHÒ" nhấp nháy màu vàng.
- Chỉ báo LED "Nhiệt độ" sáng đỏ, điều này cho thấy máy chiếu đã quá nhiệt. Trong điều kiện bính thường, có thể bật lại máy chiếu.
- Chỉ báo LED "Nhiệt độ" sáng đỏ và nếu chỉ báo "NGUÔN/ CHÒ" nhấp nháy màu vàng.

Rút dây nguồn khỏi máy chiếu, đợi 30 giây rồi thử lại. Nếu chỉ báo cảnh báo sáng lần nữa, vui lòng liên hệ với trung tâm dịch vụ gần nhất để được trợ giúp.

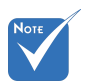

Liên hệ với trung tâm bảo dưỡng gần nhất nếu máy chiếu hiển thị những triệu chứng này.

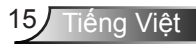

## Điều chỉnh hình ảnh chiếu

## Điều chỉnh độ cao của máy chiếu

Máy chiếu được trang bị chân nâng để điều chỉnh độ cao của hình ảnh.

- Đặt chân điều chỉnh bạn muốn chỉnh vào mặt dưới của máy chiếu.
- 2. Xoay vòng điều chỉnh theo chiều kim đồng hồ để nâng máy chiếu hoặc ngược chiều kim đồng hồ để hạ thấp máy. Lặp lại với các chân cn lại nếu thấy cần.

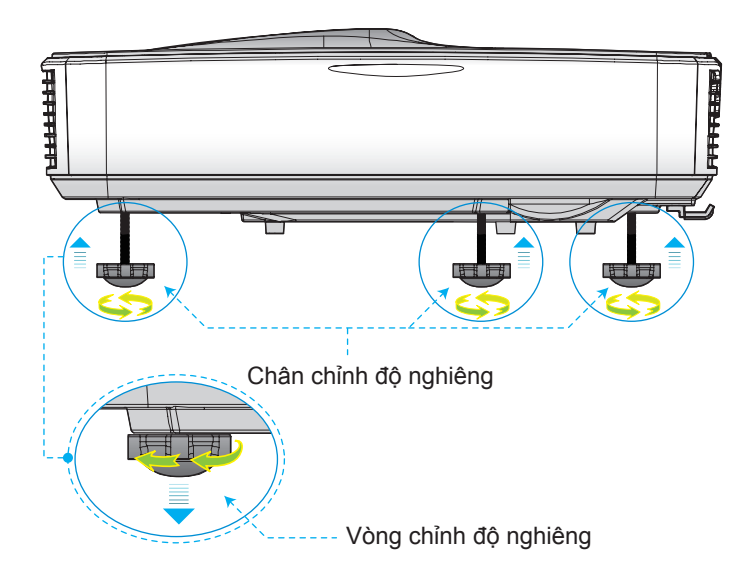

## Điều chỉnh tiêu điểm của máy chiếu

Để lấy nét hình ảnh, hãy trượt công tắc lấy nét sang trái/phải cho đến khi hình ảnh nét.

- Dòng 1080p: Máy chiếu sẽ lấy nét ở khách cách (thấu kính đến tường) từ 1,654 đến 2,205 feet (0,504 đến 0,672 m).
- Dòng WUXGA: Máy chiếu sẽ lấy nét ở khách cách (thấu kính đến tường) từ 1,644 đến 2,198 feet (0,501 đến 0,670 m).

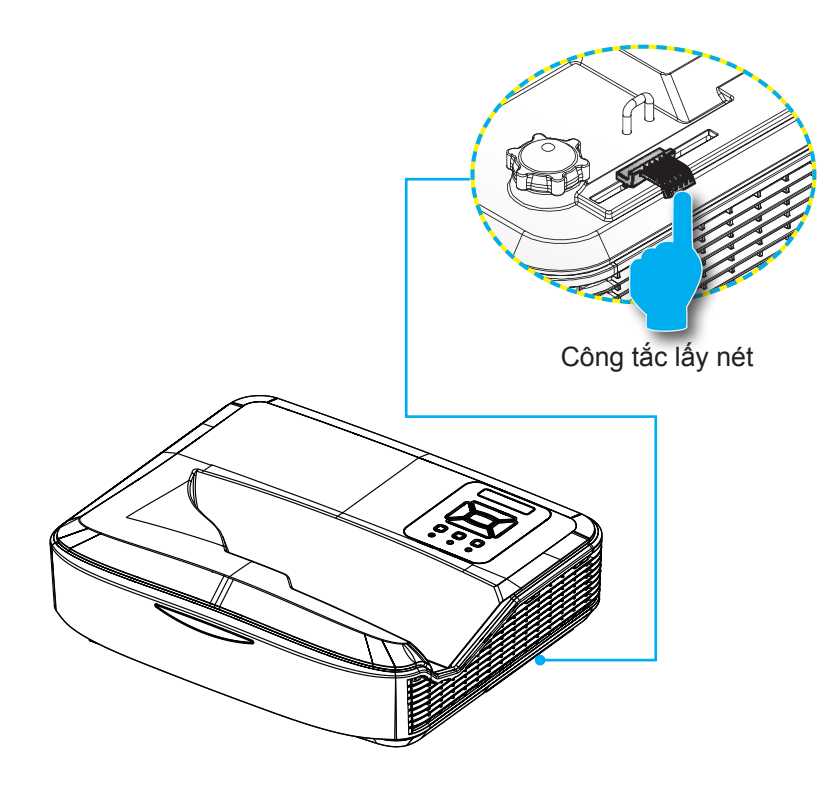

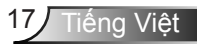

# Điều chỉnh kích thước hình ảnh chiếu (Đường chéo)

- Dòng 1080p: Kích thước hình ảnh chiếu từ 90" đến 120" (2,286 đến 3,048 mét)
- Dòng WUXGA: Kích thước hình ảnh chiếu từ 93" đến 123" (2,362 đến 3,124 mét)

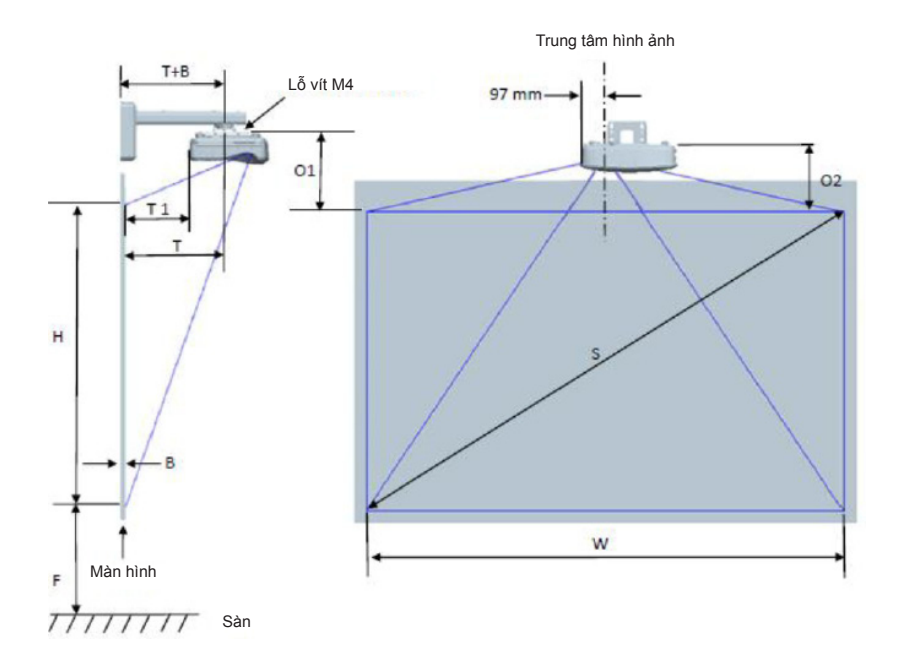

| Biểu đồ số đo lắp đặt gắn tường 1080P (16:9)                   |                                                           |                                       |                                         |                       |        |                             |                                                                                         |                                                                                           |                                                                                                    |                                                                                                    |                                                                                                    |
|----------------------------------------------------------------|-----------------------------------------------------------|---------------------------------------|-----------------------------------------|-----------------------|--------|-----------------------------|-----------------------------------------------------------------------------------------|-------------------------------------------------------------------------------------------|----------------------------------------------------------------------------------------------------|----------------------------------------------------------------------------------------------------|----------------------------------------------------------------------------------------------------|
| Kích<br>thước<br>đường<br>chéo<br>hình ảnh<br>(S) theo<br>inch | Kích<br>thước<br>đường<br>chéo hình<br>ảnh (S)<br>theo mm | Độ rộng<br>hình ảnh<br>(W) theo<br>mm | Chiều cao<br>hình ảnh<br>(H) theo<br>mm | Khoảng<br>cách<br>ném | Bù lại | Dung sai<br>bù đắp<br>(+/-) | Khoảng<br>cách từ bề<br>mặt bảng<br>trắng đến<br>tâm gắn<br>máy chiếu<br>(T) theo<br>mm | Khoảng<br>cách từ bề<br>mặt bảng<br>trắng đến<br>phía sau<br>máy chiếu<br>(T1) theo<br>mm | Khoảng<br>cách từ phía<br>trên của<br>hình ảnh<br>đến phía<br>trên của tấm<br>ốp tường<br>(O) theo<br>mm | Khoảng<br>cách từ phía<br>trên của<br>hình ảnh<br>đến phía<br>trên của vấu<br>ghép nối<br>(O1) theo<br>mm | Khoảng<br>cách từ phía<br>trên của<br>hình ảnh<br>đến phía<br>trên của<br>máy chiếu<br>(O2) theo<br>mm |
| 90                                                             | 2286                                                      | 1992                                  | 1121                                    | 504                   | 224    | 34                          | 379                                                                                     | 242                                                                                       | 363                                                                                                    | 287                                                                                                    | 267                                                                                                    |
| 91                                                             | 2311                                                      | 2015                                  | 1133                                    | 510                   | 227    | 34                          | 385                                                                                     | 248                                                                                       | 366                                                                                                    | 290                                                                                                    | 270                                                                                                    |
| 92                                                             | 2337                                                      | 2037                                  | 1146                                    | 515                   | 229    | 34                          | 390                                                                                     | 253                                                                                       | 368                                                                                                    | 292                                                                                                    | 272                                                                                                    |
| 93                                                             | 2362                                                      | 2059                                  | 1158                                    | 521                   | 232    | 35                          | 396                                                                                     | 259                                                                                       | 371                                                                                                    | 295                                                                                                    | 275                                                                                                    |
| 94                                                             | 2388                                                      | 2081                                  | 1171                                    | 527                   | 234    | 35                          | 402                                                                                     | 265                                                                                       | 373                                                                                                    | 297                                                                                                    | 277                                                                                                    |
| 95                                                             | 2413                                                      | 2103                                  | 1183                                    | 532                   | 237    | 35                          | 407                                                                                     | 270                                                                                       | 376                                                                                                    | 300                                                                                                    | 280                                                                                                    |
| 96                                                             | 2438                                                      | 2125                                  | 1196                                    | 538                   | 239    | 36                          | 413                                                                                     | 276                                                                                       | 378                                                                                                    | 302                                                                                                    | 282                                                                                                    |
| 97                                                             | 2464                                                      | 2147                                  | 1208                                    | 543                   | 242    | 36                          | 418                                                                                     | 281                                                                                       | 381                                                                                                    | 305                                                                                                    | 285                                                                                                    |
| 98                                                             | 2489                                                      | 2170                                  | 1220                                    | 549                   | 244    | 37                          | 424                                                                                     | 287                                                                                       | 383                                                                                                    | 307                                                                                                    | 287                                                                                                    |
| 99                                                             | 2515                                                      | 2192                                  | 1233                                    | 555                   | 247    | 37                          | 430                                                                                     | 293                                                                                       | 386                                                                                                    | 310                                                                                                    | 290                                                                                                    |
| 100                                                            | 2540                                                      | 2214                                  | 1245                                    | 560                   | 249    | 37                          | 435                                                                                     | 298                                                                                       | 388                                                                                                    | 312                                                                                                    | 292                                                                                                    |
| 101                                                            | 2565                                                      | 2236                                  | 1258                                    | 566                   | 252    | 38                          | 441                                                                                     | 304                                                                                       | 391                                                                                                    | 315                                                                                                    | 295                                                                                                    |
| 102                                                            | 2591                                                      | 2258                                  | 1270                                    | 571                   | 254    | 38                          | 446                                                                                     | 309                                                                                       | 393                                                                                                    | 317                                                                                                    | 297                                                                                                    |
| 103                                                            | 2616                                                      | 2280                                  | 1283                                    | 577                   | 257    | 38                          | 452                                                                                     | 315                                                                                       | 396                                                                                                    | 320                                                                                                    | 300                                                                                                    |
| 104                                                            | 2642                                                      | 2302                                  | 1295                                    | 583                   | 259    | 39                          | 458                                                                                     | 321                                                                                       | 398                                                                                                    | 322                                                                                                    | 302                                                                                                    |
| 105                                                            | 2667                                                      | 2325                                  | 1308                                    | 588                   | 262    | 39                          | 463                                                                                     | 326                                                                                       | 401                                                                                                    | 325                                                                                                    | 305                                                                                                    |
| 106                                                            | 2692                                                      | 2347                                  | 1320                                    | 594                   | 264    | 40                          | 469                                                                                     | 332                                                                                       | 403                                                                                                    | 327                                                                                                    | 307                                                                                                    |
| 107                                                            | 2718                                                      | 2369                                  | 1333                                    | 599                   | 267    | 40                          | 474                                                                                     | 337                                                                                       | 406                                                                                                    | 330                                                                                                    | 310                                                                                                    |
| 108                                                            | 2743                                                      | 2391                                  | 1345                                    | 605                   | 269    | 40                          | 480                                                                                     | 343                                                                                       | 408                                                                                                    | 332                                                                                                    | 312                                                                                                    |
| 109                                                            | 2769                                                      | 2413                                  | 1357                                    | 611                   | 271    | 41                          | 486                                                                                     | 349                                                                                       | 410                                                                                                    | 334                                                                                                    | 314                                                                                                    |
| 110                                                            | 2794                                                      | 2435                                  | 1370                                    | 616                   | 274    | 41                          | 491                                                                                     | 354                                                                                       | 413                                                                                                    | 337                                                                                                    | 317                                                                                                    |
| 111                                                            | 2819                                                      | 2457                                  | 1382                                    | 622                   | 276    | 41                          | 497                                                                                     | 360                                                                                       | 415                                                                                                    | 339                                                                                                    | 319                                                                                                    |
| 112                                                            | 2845                                                      | 2480                                  | 1395                                    | 627                   | 279    | 42                          | 502                                                                                     | 365                                                                                       | 418                                                                                                    | 342                                                                                                    | 322                                                                                                    |
| 113                                                            | 2870                                                      | 2502                                  | 1407                                    | 633                   | 281    | 42                          | 508                                                                                     | 371                                                                                       | 420                                                                                                    | 344                                                                                                    | 324                                                                                                    |
| 114                                                            | 2896                                                      | 2524                                  | 1420                                    | 639                   | 284    | 43                          | 514                                                                                     | 377                                                                                       | 423                                                                                                    | 347                                                                                                    | 327                                                                                                    |
| 115                                                            | 2921                                                      | 2546                                  | 1432                                    | 644                   | 286    | 43                          | 519                                                                                     | 382                                                                                       | 425                                                                                                    | 349                                                                                                    | 329                                                                                                    |
| 116                                                            | 2946                                                      | 2568                                  | 1445                                    | 650                   | 289    | 43                          | 525                                                                                     | 388                                                                                       | 428                                                                                                    | 352                                                                                                    | 332                                                                                                    |
| 117                                                            | 2972                                                      | 2590                                  | 1457                                    | 655                   | 291    | 44                          | 530                                                                                     | 393                                                                                       | 430                                                                                                    | 354                                                                                                    | 334                                                                                                    |
| 118                                                            | 2997                                                      | 2612                                  | 1470                                    | 661                   | 294    | 44                          | 536                                                                                     | 399                                                                                       | 433                                                                                                    | 357                                                                                                    | 337                                                                                                    |
| 119                                                            | 3023                                                      | 2634                                  | 1482                                    | 667                   | 296    | 44                          | 542                                                                                     | 405                                                                                       | 435                                                                                                    | 359                                                                                                    | 339                                                                                                    |
| 120                                                            | 3048                                                      | 2657                                  | 1494                                    | 672                   | 299    | 45                          | 547                                                                                     | 410                                                                                       | 438                                                                                                    | 362                                                                                                    | 342                                                                                                    |

| Biểu đồ số đo lắp đặt gắn bàn WUXGA (16:10)                    |                                                           |                                       |                                         |                       |        |                             |                                                                                         |                                                                                           |                                                                                                    |                                                                                                    |                                                                                                    |
|----------------------------------------------------------------|-----------------------------------------------------------|---------------------------------------|-----------------------------------------|-----------------------|--------|-----------------------------|-----------------------------------------------------------------------------------------|-------------------------------------------------------------------------------------------|----------------------------------------------------------------------------------------------------|----------------------------------------------------------------------------------------------------|----------------------------------------------------------------------------------------------------|
| Kích<br>thước<br>đường<br>chéo<br>hình ảnh<br>(S) theo<br>inch | Kích<br>thước<br>đường<br>chéo hình<br>ảnh (S)<br>theo mm | Độ rộng<br>hình ảnh<br>(W) theo<br>mm | Chiều cao<br>hình ảnh<br>(H) theo<br>mm | Khoảng<br>cách<br>ném | Bù lại | Dung sai<br>bù đắp<br>(+/-) | Khoảng<br>cách từ bề<br>mặt bảng<br>trắng đến<br>tâm gắn<br>máy chiếu<br>(T) theo<br>mm | Khoảng<br>cách từ bề<br>mặt bảng<br>trắng đến<br>phía sau<br>máy chiếu<br>(T1) theo<br>mm | Khoảng<br>cách từ phía<br>trên của<br>hình ảnh<br>đến phía<br>trên của tấm<br>ốp tường<br>(O) theo<br>mm | Khoảng<br>cách từ phía<br>trên của<br>hình ảnh<br>đến phía<br>trên của vấu<br>ghép nối<br>(O1) theo<br>mm | Khoảng<br>cách từ phía<br>trên của<br>hình ảnh<br>đến phía<br>trên của<br>máy chiếu<br>(O2) theo<br>mm |
| 92                                                             | 2337                                                      | 1982                                  | 1239                                    | 501                   | 211    | 37                          | 376                                                                                     | 239                                                                                       | 350                                                                                                    | 274                                                                                                    | 254                                                                                                    |
| 93                                                             | 2362                                                      | 2003                                  | 1252                                    | 507                   | 213    | 38                          | 382                                                                                     | 245                                                                                       | 352                                                                                                    | 276                                                                                                    | 256                                                                                                    |
| 94                                                             | 2388                                                      | 2025                                  | 1265                                    | 512                   | 215    | 38                          | 387                                                                                     | 250                                                                                       | 354                                                                                                    | 278                                                                                                    | 258                                                                                                    |
| 95                                                             | 2413                                                      | 2046                                  | 1279                                    | 518                   | 217    | 38                          | 393                                                                                     | 256                                                                                       | 356                                                                                                    | 280                                                                                                    | 260                                                                                                    |
| 96                                                             | 2438                                                      | 2068                                  | 1292                                    | 523                   | 220    | 39                          | 398                                                                                     | 261                                                                                       | 359                                                                                                    | 283                                                                                                    | 263                                                                                                    |
| 97                                                             | 2464                                                      | 2089                                  | 1306                                    | 529                   | 222    | 39                          | 404                                                                                     | 267                                                                                       | 361                                                                                                    | 285                                                                                                    | 265                                                                                                    |
| 98                                                             | 2489                                                      | 2111                                  | 1319                                    | 534                   | 224    | 40                          | 409                                                                                     | 272                                                                                       | 363                                                                                                    | 287                                                                                                    | 267                                                                                                    |
| 99                                                             | 2515                                                      | 2132                                  | 1333                                    | 539                   | 227    | 40                          | 414                                                                                     | 277                                                                                       | 366                                                                                                    | 290                                                                                                    | 270                                                                                                    |
| 100                                                            | 2540                                                      | 2154                                  | 1346                                    | 545                   | 229    | 40                          | 420                                                                                     | 283                                                                                       | 368                                                                                                    | 292                                                                                                    | 272                                                                                                    |
| 101                                                            | 2565                                                      | 2175                                  | 1360                                    | 550                   | 231    | 41                          | 425                                                                                     | 288                                                                                       | 370                                                                                                    | 294                                                                                                    | 274                                                                                                    |
| 102                                                            | 2591                                                      | 2197                                  | 1373                                    | 556                   | 233    | 41                          | 431                                                                                     | 294                                                                                       | 372                                                                                                    | 296                                                                                                    | 276                                                                                                    |
| 103                                                            | 2616                                                      | 2219                                  | 1387                                    | 561                   | 236    | 42                          | 436                                                                                     | 299                                                                                       | 375                                                                                                    | 299                                                                                                    | 279                                                                                                    |
| 104                                                            | 2642                                                      | 2240                                  | 1400                                    | 567                   | 238    | 42                          | 442                                                                                     | 305                                                                                       | 377                                                                                                    | 301                                                                                                    | 281                                                                                                    |
| 105                                                            | 2667                                                      | 2262                                  | 1414                                    | 572                   | 240    | 42                          | 447                                                                                     | 310                                                                                       | 379                                                                                                    | 303                                                                                                    | 283                                                                                                    |
| 106                                                            | 2692                                                      | 2283                                  | 1427                                    | 578                   | 243    | 43                          | 453                                                                                     | 316                                                                                       | 382                                                                                                    | 306                                                                                                    | 286                                                                                                    |
| 107                                                            | 2718                                                      | 2305                                  | 1440                                    | 583                   | 245    | 43                          | 458                                                                                     | 321                                                                                       | 384                                                                                                    | 308                                                                                                    | 288                                                                                                    |
| 108                                                            | 2743                                                      | 2326                                  | 1454                                    | 589                   | 247    | 44                          | 464                                                                                     | 327                                                                                       | 386                                                                                                    | 310                                                                                                    | 290                                                                                                    |
| 109                                                            | 2769                                                      | 2348                                  | 1467                                    | 594                   | 249    | 44                          | 469                                                                                     | 332                                                                                       | 388                                                                                                    | 312                                                                                                    | 292                                                                                                    |
| 110                                                            | 2794                                                      | 2369                                  | 1481                                    | 599                   | 252    | 44                          | 474                                                                                     | 337                                                                                       | 391                                                                                                    | 315                                                                                                    | 295                                                                                                    |
| 111                                                            | 2819                                                      | 2391                                  | 1494                                    | 605                   | 254    | 45                          | 480                                                                                     | 343                                                                                       | 393                                                                                                    | 317                                                                                                    | 297                                                                                                    |
| 112                                                            | 2845                                                      | 2412                                  | 1508                                    | 610                   | 256    | 45                          | 485                                                                                     | 348                                                                                       | 395                                                                                                    | 319                                                                                                    | 299                                                                                                    |
| 113                                                            | 2870                                                      | 2434                                  | 1521                                    | 616                   | 259    | 46                          | 491                                                                                     | 354                                                                                       | 398                                                                                                    | 322                                                                                                    | 302                                                                                                    |
| 114                                                            | 2896                                                      | 2455                                  | 1535                                    | 621                   | 261    | 46                          | 496                                                                                     | 359                                                                                       | 400                                                                                                    | 324                                                                                                    | 304                                                                                                    |
| 115                                                            | 2921                                                      | 2477                                  | 1548                                    | 627                   | 263    | 46                          | 502                                                                                     | 365                                                                                       | 402                                                                                                    | 326                                                                                                    | 306                                                                                                    |
| 116                                                            | 2946                                                      | 2499                                  | 1562                                    | 632                   | 265    | 47                          | 507                                                                                     | 370                                                                                       | 404                                                                                                    | 328                                                                                                    | 308                                                                                                    |
| 117                                                            | 2972                                                      | 2520                                  | 1575                                    | 638                   | 268    | 47                          | 513                                                                                     | 376                                                                                       | 407                                                                                                    | 331                                                                                                    | 311                                                                                                    |
| 118                                                            | 2997                                                      | 2542                                  | 1589                                    | 643                   | 270    | 48                          | 518                                                                                     | 381                                                                                       | 409                                                                                                    | 333                                                                                                    | 313                                                                                                    |
| 119                                                            | 3023                                                      | 2563                                  | 1602                                    | 648                   | 272    | 48                          | 523                                                                                     | 386                                                                                       | 411                                                                                                    | 335                                                                                                    | 315                                                                                                    |
| 120                                                            | 3048                                                      | 2585                                  | 1615                                    | 654                   | 275    | 48                          | 529                                                                                     | 392                                                                                       | 414                                                                                                    | 338                                                                                                    | 318                                                                                                    |
| 121                                                            | 3073                                                      | 2606                                  | 1629                                    | 659                   | 277    | 49                          | 534                                                                                     | 397                                                                                       | 416                                                                                                    | 340                                                                                                    | 320                                                                                                    |
| 122                                                            | 3099                                                      | 2628                                  | 1642                                    | 665                   | 279    | 49                          | 540                                                                                     | 403                                                                                       | 418                                                                                                    | 342                                                                                                    | 322                                                                                                    |
| 123                                                            | 3124                                                      | 2649                                  | 1656                                    | 670                   | 281    | 50                          | 545                                                                                     | 408                                                                                       | 420                                                                                                    | 344                                                                                                    | 324                                                                                                    |
| 124                                                            | 3150                                                      | 2671                                  | 1669                                    | 676                   | 284    | 50                          | 551                                                                                     | 414                                                                                       | 423                                                                                                    | 347                                                                                                    | 327                                                                                                    |

Bảng này chỉ dành cho người dùng tham khảo.

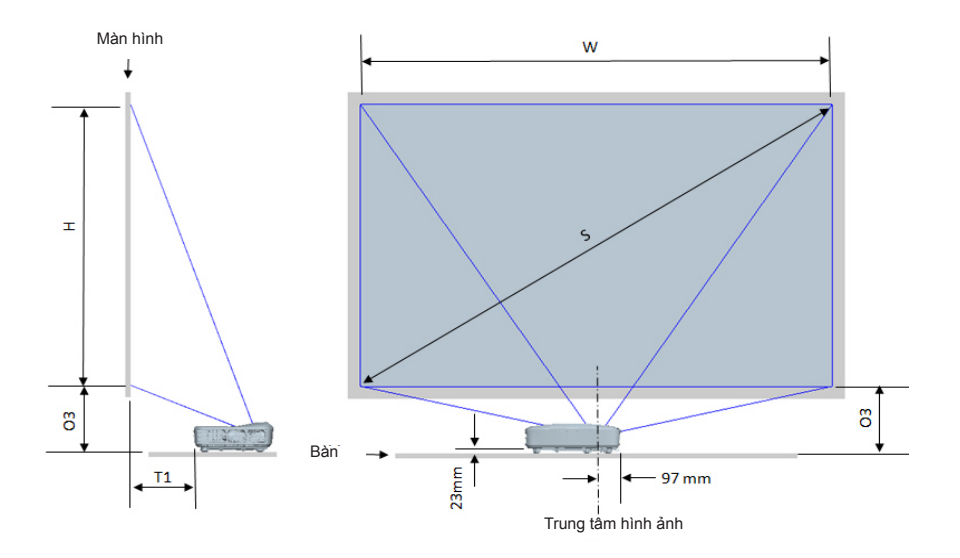

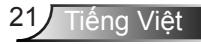

| Biểu đồ số đo lắp đặt gắn bàn 1080P (16:9)         |                                               |                                 |                                   |                                                                            |                                                             |  |  |  |
|----------------------------------------------------|-----------------------------------------------|---------------------------------|-----------------------------------|----------------------------------------------------------------------------|-------------------------------------------------------------|--|--|--|
| Kích thước đường<br>chéo hình ảnh (S)<br>theo inch | Kích thước đường chéo<br>hình ảnh (S) theo mm | Độ rộng hình ảnh (W)<br>theo mm | Chiều cao hình ảnh (H)<br>theo mm | Khoảng cách từ bề mặt<br>bảng trắng đến phía sau<br>máy chiếu (T1) theo mm | Khoảng cách từ đáy<br>hình ảnh tới đỉnh bàn<br>(O3) theo mm |  |  |  |
| 90                                                 | 2286                                          | 1992                            | 992 1121                          |                                                                            | 290                                                         |  |  |  |
| 91                                                 | 2311                                          | 2015                            | 1133                              | 248                                                                        | 293                                                         |  |  |  |
| 92                                                 | 2337                                          | 2037                            | 1146                              | 253                                                                        | 295                                                         |  |  |  |
| 93                                                 | 2362                                          | 2059                            | 1158                              | 259                                                                        | 298                                                         |  |  |  |
| 94                                                 | 2388                                          | 2081                            | 1171                              | 265                                                                        | 300                                                         |  |  |  |
| 95                                                 | 2413                                          | 2103                            | 1183                              | 270                                                                        | 303                                                         |  |  |  |
| 96                                                 | 2438                                          | 2125                            | 1196                              | 276                                                                        | 305                                                         |  |  |  |
| 97                                                 | 2464                                          | 2147                            | 1208                              | 281                                                                        | 308                                                         |  |  |  |
| 98                                                 | 2489                                          | 2170                            | 1220                              | 287                                                                        | 310                                                         |  |  |  |
| 99                                                 | 2515                                          | 2192                            | 1233                              | 293                                                                        | 313                                                         |  |  |  |
| 100                                                | 2540                                          | 2214                            | 1245                              | 298                                                                        | 315                                                         |  |  |  |
| 101                                                | 2565                                          | 2236                            | 1258                              | 304                                                                        | 318                                                         |  |  |  |
| 102                                                | 2591                                          | 2258                            | 1270                              | 309                                                                        | 320                                                         |  |  |  |
| 103                                                | 2616                                          | 2280                            | 1283                              | 315                                                                        | 323                                                         |  |  |  |
| 104                                                | 2642                                          | 2302                            | 1295                              | 321                                                                        | 325                                                         |  |  |  |
| 105                                                | 2667                                          | 2325                            | 1308                              | 326                                                                        | 328                                                         |  |  |  |
| 106                                                | 2692                                          | 2347                            | 1320                              | 332                                                                        | 330                                                         |  |  |  |
| 107                                                | 2718                                          | 2369                            | 1333                              | 337                                                                        | 333                                                         |  |  |  |
| 108                                                | 2743                                          | 2391                            | 1345                              | 343                                                                        | 335                                                         |  |  |  |
| 109                                                | 2769                                          | 2413                            | 1357                              | 349                                                                        | 337                                                         |  |  |  |
| 110                                                | 2794                                          | 2435                            | 1370                              | 354                                                                        | 340                                                         |  |  |  |
| 111                                                | 2819                                          | 2457                            | 1382                              | 360                                                                        | 342                                                         |  |  |  |
| 112                                                | 2845                                          | 2480                            | 1395                              | 365                                                                        | 345                                                         |  |  |  |
| 113                                                | 2870                                          | 2502                            | 1407                              | 371                                                                        | 347                                                         |  |  |  |
| 114                                                | 2896                                          | 2524                            | 1420                              | 377                                                                        | 350                                                         |  |  |  |
| 115                                                | 2921                                          | 2546                            | 1432                              | 382                                                                        | 352                                                         |  |  |  |
| 116                                                | 2946                                          | 2568                            | 1445                              | 388                                                                        | 355                                                         |  |  |  |
| 117                                                | 2972                                          | 2590                            | 1457                              | 393                                                                        | 357                                                         |  |  |  |
| 118                                                | 2997                                          | 2612                            | 1470                              | 399                                                                        | 360                                                         |  |  |  |
| 119                                                | 3023                                          | 2634                            | 1482                              | 405                                                                        | 362                                                         |  |  |  |
| 120                                                | 3048                                          | 2657                            | 1494                              | 410                                                                        | 365                                                         |  |  |  |

| Biểu đồ số đo lắp đặt gắn bàn WUXGA (16:10)        |                                               |                                 |                                   |                                                                            |                                                             |  |  |
|----------------------------------------------------|-----------------------------------------------|---------------------------------|-----------------------------------|----------------------------------------------------------------------------|-------------------------------------------------------------|--|--|
| Kích thước đường<br>chéo hình ảnh (S)<br>theo inch | Kích thước đường chéo<br>hình ảnh (S) theo mm | Độ rộng hình ảnh (W)<br>theo mm | Chiều cao hình ảnh (H)<br>theo mm | Khoảng cách từ bề mặt<br>bảng trắng đến phía sau<br>máy chiếu (T1) theo mm | Khoảng cách từ đáy<br>hình ảnh tới đỉnh bàn<br>(O3) theo mm |  |  |
| 92                                                 | 2337                                          | 1982                            | 1239                              | 239                                                                        | 277                                                         |  |  |
| 93                                                 | 2362                                          | 2003                            | 1252                              | 245                                                                        | 279                                                         |  |  |
| 94                                                 | 2388                                          | 2025                            | 1265                              | 250                                                                        | 281                                                         |  |  |
| 95                                                 | 2413                                          | 2046                            | 1279                              | 256                                                                        | 283                                                         |  |  |
| 96                                                 | 2438                                          | 2068                            | 1292                              | 261                                                                        | 286                                                         |  |  |
| 97                                                 | 2464                                          | 2089                            | 1306                              | 267                                                                        | 288                                                         |  |  |
| 98                                                 | 2489                                          | 2111                            | 1319                              | 272                                                                        | 290                                                         |  |  |
| 99                                                 | 2515                                          | 2132                            | 1333                              | 277                                                                        | 293                                                         |  |  |
| 100                                                | 2540                                          | 2154                            | 1346                              | 283                                                                        | 295                                                         |  |  |
| 101                                                | 2565                                          | 2175                            | 1360                              | 288                                                                        | 297                                                         |  |  |
| 102                                                | 2591                                          | 2197                            | 1373                              | 294                                                                        | 299                                                         |  |  |
| 103                                                | 2616                                          | 2219                            | 1387                              | 299                                                                        | 302                                                         |  |  |
| 104                                                | 2642                                          | 2240                            | 1400                              | 305                                                                        | 304                                                         |  |  |
| 105                                                | 2667                                          | 2262                            | 1414                              | 310                                                                        | 306                                                         |  |  |
| 106                                                | 2692                                          | 2283                            | 1427                              | 316                                                                        | 309                                                         |  |  |
| 107                                                | 2718                                          | 2305                            | 1440                              | 321                                                                        | 311                                                         |  |  |
| 108                                                | 2743                                          | 2326                            | 1454                              | 327                                                                        | 313                                                         |  |  |
| 109                                                | 2769                                          | 2348                            | 1467                              | 332                                                                        | 315                                                         |  |  |
| 110                                                | 2794                                          | 2369                            | 1481                              | 337                                                                        | 318                                                         |  |  |
| 111                                                | 2819                                          | 2391                            | 1494                              | 343                                                                        | 320                                                         |  |  |
| 112                                                | 2845                                          | 2412                            | 1508                              | 348                                                                        | 322                                                         |  |  |
| 113                                                | 2870                                          | 2434                            | 1521                              | 354                                                                        | 325                                                         |  |  |
| 114                                                | 2896                                          | 2455                            | 1535                              | 359                                                                        | 327                                                         |  |  |
| 115                                                | 2921                                          | 2477                            | 1548                              | 365                                                                        | 329                                                         |  |  |
| 116                                                | 2946                                          | 2499                            | 1562                              | 370                                                                        | 331                                                         |  |  |
| 117                                                | 2972                                          | 2520                            | 1575                              | 376                                                                        | 334                                                         |  |  |
| 118                                                | 2997                                          | 2542                            | 1589                              | 381                                                                        | 336                                                         |  |  |
| 119                                                | 3023                                          | 2563                            | 1602                              | 386                                                                        | 338                                                         |  |  |
| 120                                                | 3048                                          | 2585                            | 1615                              | 392                                                                        | 341                                                         |  |  |
| 121                                                | 3073                                          | 2606                            | 1629                              | 397                                                                        | 343                                                         |  |  |
| 122                                                | 3099                                          | 2628                            | 1642                              | 403                                                                        | 345                                                         |  |  |
| 123                                                | 3124                                          | 2649                            | 1656                              | 408                                                                        | 347                                                         |  |  |
| 124                                                | 3150                                          | 2671                            | 1669                              | 414                                                                        | 350                                                         |  |  |

Bảng điều khiển và Bộ điều khiển từ xa Bảng điều khiển

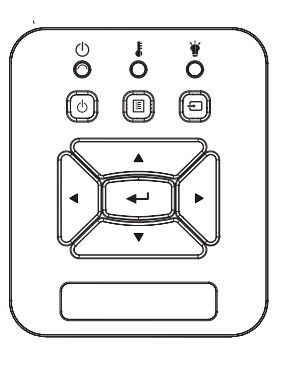

## Sử dụng bảng điều khiển

| Nguồn 🕛                     | Tham khảo phần "Bật/Tắt máy chiếu máy<br>chiếu" ở trang 14-15.                                                 |  |  |
|-----------------------------|----------------------------------------------------------------------------------------------------|--|--|
| Nhập                        | Nhấn "Nhập" để xác nhận lựa chọn mục của<br>bạn.                                                               |  |  |
| Đầu vào                     | Nhấn "NGÕ VÀO" để chọn tín hiệu đầu vào.                                                                       |  |  |
| Trình đơn                   | Nhấn "Thực đơn" để mở thực đơn hiển thị trên<br>màn hính (OSD). Để thoát OSD, nhấn nút "Trình<br>đơn" lần nữa. |  |  |
| Bốn phím chọn điều<br>hướng | Sử dụng nút ▲ ▼ ◀ ► để chọn các mục hoặc<br>điều chỉnh lựa chọn của bạn.                                       |  |  |
| Đèn LED bóng<br>đèn         | Tham khảo chỉ báo LED của trạng thái nguồn sáng máy chiếu.                                                     |  |  |
| Đèn LED nhiệt<br>độ         | Tham khảo chỉ báo LED của trạng thái nhiệt độ<br>máy chiếu.                                                    |  |  |
| LED BẬT/CHỜ                 | Tham khảo chỉ báo LED của trạng thái nguồn điện máy chiếu.                                                     |  |  |

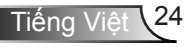

## Bộ điều khiển từ xa

|   | Sử dụng bộ điều             | khiển từ xa                                                                                                   |
|---|-----------------------------|----------------------------------------------------------------------------------------------------|
|   | Bộ phát hồng ngoại          | Gửi tín hiệu đến máy chiếu.                                                                                   |
|   | LED                         | Chỉ báo LED.                                                                                                  |
|   | Nguồn 🕔                     | Tham khảo phần "Bật/Tắt máy chiếu<br>máy chiếu" ở trang 14-15.                                                |
|   | Thoát                       | Nhấn "Thoát" để đóng menu trên màn hình.                                                                      |
|   | Phóng to                    | Phóng to hiển thị máy chiếu.                                                                                  |
|   | Thiết lập lại               | Quay lại các điều chỉnh và thiết lập về<br>những giá trị mặc định của nhà máy.<br>(ngoại trự số đếm của đèn)  |
|   | Thu nhỏ                     | Thu nhỏ hiển thị của máy chiếu.                                                                               |
|   | Nhập                        | Xác nhận lựa chọn mục của bạn.                                                                                |
|   | Đầu vào                     | Nhấn "Ngõ vào" để chọn tín hiệu đầu<br>vào.                                                                   |
| H | Tự động                     | Tự động đồng bộ máy chiếu với nguồn<br>đầu vào.                                                               |
|   | Bốn phím chọn điều<br>hướng | Sử dụng nút ▲ ▼ ◀ ► để chọn các mục<br>hoặc điều chỉnh lựa chọn của bạn.                                      |
|   | Chỉnh vuông +/-             | Điều chỉnh độ méo hình ảnh do nghiêng<br>máy chiếu.                                                           |
|   | Âm lượng +/-                | Điều chỉnh tăng / giảm âm lượng.                                                                              |
|   | Tỉ lệ màn hình              | Sử dụng chức năng này để chọn tỉ lệ<br>màn hính mong muốn.                                                    |
|   | Trình đơn                   | Nhấn "Thực đơn" để mở thực đơn hiển<br>thị trên màn hính (OSD). Để thoát OSD,<br>nhấn nút "Thực đơn" lần nữa. |

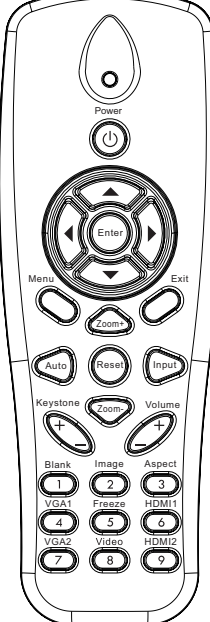

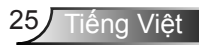

|                                                                                                    | Sử dụng bộ điều         | Sử dụng bộ điều khiển từ xa                                                             |  |  |  |  |  |
|----------------------------------------------------------------------------------------------------|-------------------------|-----------------------------------------------------------------------------------------|--|--|--|--|--|
|                                                                                                    | VGA1                    | Nhấn "VGA1" để chọn đầu nối VGA IN 1.                                                   |  |  |  |  |  |
| Pover<br>O<br>Pover<br>O<br>Pover<br>O<br>Pover<br>O<br>Pover<br>O<br>Pover<br>O<br>Pover<br>O<br>Pover<br>O<br>Pover<br>O<br>Pover<br>O<br>Pover<br>O<br>Pover<br>O<br>Pover<br>O<br>Pover<br>O<br>Pover<br>O<br>Pover<br>O<br>Pover<br>Pover<br>Pov | Màn hình trống<br>không | Bật/tắt ngay âm thanh và video.                                                         |  |  |  |  |  |
|                                                                                                    | HDMI1                   | Nhấn "HDMI1" để chọn đầu nối HDMI<br>IN 1.                                              |  |  |  |  |  |
|                                                                                                    | HDMI2                   | Nhấn "HDMI2" để chọn đầu nối HDMI<br>IN 2.                                              |  |  |  |  |  |
|                                                                                                    | VGA2                    | Nhấn "VGA2" để chọn đầu nối VGA IN 2.                                                   |  |  |  |  |  |
|                                                                                                    | Video                   | Nhấn "Video" để chọn nguồn video phức<br>hợp.                                           |  |  |  |  |  |
|                                                                                                    | Dừng màn hình           | Tạm ngưng hình ảnh màn hình. Nhấn<br>"Đóng băng" để tạm dừng hình ảnh trên<br>màn hình. |  |  |  |  |  |
|                                                                                                    | -<br>Hính ảnh           | Chọn chế độ hiển thị từ Độ sáng, Máy<br>tính, Phim, Game và Người dùng.                 |  |  |  |  |  |
|                                                                                                    |                         |                                                                                         |  |  |  |  |  |

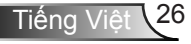

## Mã hồng ngoại từ xa

|               | NEC_CODE |         |         |       |  |  |  |
|---------------|----------|---------|---------|-------|--|--|--|
| chú giải phím | mã tùy   | / chỉnh | Dữ liệu |       |  |  |  |
|               | Byte1    | Byte2   | Byte3   | Byte4 |  |  |  |
| Nguồn         | FF       | FF      | E8      | 17    |  |  |  |
| Lên           | FF       | FF      | E7      | 18    |  |  |  |
| Trái          | FF       | FF      | E6      | 19    |  |  |  |
| Nhập          | FF       | FF      | F8      | 7     |  |  |  |
| Phải          | FF       | FF      | F7      | 8     |  |  |  |
| Xuống         | FF       | FF      | F6      | 9     |  |  |  |
| Trình đơn     | FF       | FF      | EB      | 14    |  |  |  |
| Thu phóng +   | FF       | FF      | FB      | 4     |  |  |  |
| Thoát         | FF       | FF      | FF      | 0     |  |  |  |
| Tự động       | FF       | FF      | FA      | 5     |  |  |  |
| Thiết lập lại | FF       | FF      | EA      | 15    |  |  |  |
| Đầu vào       | FF       | FF      | E0      | 1F    |  |  |  |
| Thu phóng -   | FF       | FF      | FE      | 1     |  |  |  |
| Chỉnh vuông + | FF       | FF      | F0      | 0F    |  |  |  |
| Chỉnh vuông - | FF       | FF      | E2      | 1D    |  |  |  |
| Âm lượng -    | FF       | FF      | F2      | 0D    |  |  |  |
| Âm lượng +    | FF       | FF      | BD      | 42    |  |  |  |
| Blank/1       | FF       | FF      | BE      | 41    |  |  |  |
| Image/2       | FF       | FF      | F3      | 0C    |  |  |  |
| Aspect3       | FF       | FF      | E3      | 1C    |  |  |  |
| VGA1 /4       | FF       | FF      | BF      | 40    |  |  |  |
| Freeze/5      | FF       | FF      | EC      | 13    |  |  |  |
| HDMI1/6       | FF       | FF      | E5      | 1A    |  |  |  |
| VGA2 /7       | FF       | FF      | E4      | 1B    |  |  |  |
| HDMI2 /8      | FF       | FF      | EF      | 10    |  |  |  |
| S-Video /9    | FF       | FF      | E1      | 1E    |  |  |  |

## Trình đơn Hiển thị trên màn hình (OSD)

Máy chiếu có các trình đơn Hiển thị trên màn hình cho phép bạn điều chỉnh hình ảnh và thay đổi nhiều cài đặt.

## Cấu trúc

**Ghi chú:** Vui lòng lưu ý rằng các trình đơn hiển thị trên màn hình (OSD) thay đổi tùy theo loại tín hiệu được chọn và model máy chiếu bạn đang sử dụng.

| Cây menu<br>chính cấp 1 | Cấp 2            | Cấp 3                                                       | Cấp 4                   |
|-------------------------|------------------|-------------------------------------------------------------|-------------------------|
|                         | Chế độ màu       | Độ sáng / Máy tính / Phim / Trộn / Trò chơi /<br>Người dùng |                         |
|                         | Màu tường        | Màu trắng/Vàng nhạt/Xanh dương nhạt/Hồng/<br>Xanh lá sẫm    |                         |
|                         | Độ sáng          | Máy đo để điều chỉnh                                        |                         |
|                         | Độ tương phản    | Máy đo để điều chỉnh                                        |                         |
|                         | Độ sắc nét       | Máy đo để điều chỉnh                                        |                         |
| Monu hình               | Độ bão hòa       | Máy đo để điều chỉnh                                        |                         |
| menu ninn               | Màu sắc          | Máy đo để điều chỉnh                                        |                         |
| ann                     | Gamma            | Máy đo để điều chỉnh                                        |                         |
|                         |                  | Máy đo để điều chỉnh (Số phải hiển thị nhiệt độ             |                         |
|                         | Mức độ màu       | màu thực)                                                   |                         |
|                         |                  | 6500K / 7500K / 8300K                                       |                         |
|                         | Cài đặt màu      | RGB                                                         |                         |
|                         |                  | Màu sắc                                                     | Máy đo để điều chỉnh    |
|                         |                  | Độ bão hòa                                                  | Máy đo để điều chỉnh    |
|                         |                  | Độ lợi                                                      | Máy đo để điều chỉnh    |
|                         | Tỉ lệ màn hình   | Tự động / 4: 3/16: 9 / 16:10 (Siêu rộng 16: 6)              |                         |
|                         | Pha              | Máy đo để điều chỉnh                                        |                         |
|                         | Đồng hồ          | Máy đo để điều chỉnh                                        |                         |
|                         | Vị trí H.        | Máy đo để điều chỉnh                                        |                         |
|                         | Vị trí V.        | Máy đo để điều chỉnh                                        |                         |
|                         | Zoom kỹ thuật số | Máy đo để điều chỉnh                                        |                         |
|                         |                  | V Keystone                                                  | Máy đo để điều chỉnh    |
| Menu màn                |                  | H Keystone                                                  | Máy đo để điều chỉnh    |
| hình                    | Hiêu chỉnh hình  | Bật / Tắt 4 góc                                             | Bật/Tắt                 |
|                         | học              | Màu lưới                                                    | Trắng / Xanh / Đỏ / Tím |
|                         |                  | Điều chỉnh 4 góc                                            | Mẫu điều chỉnh          |
|                         |                  | Đặt lại 4 góc                                               | Có/Không                |
|                         | Trần             | Phía trước/Trần trước/Phía sau/Trần sau                     |                         |
|                         | Kích cỡ          | Máy đo để điều chỉnh                                        |                         |
|                         | Dịch chuyển hình | Vị trí nằm ngang                                            |                         |
|                         | lảnh             | Vị trí thẳng đứng                                           |                         |

| Cây menu<br>chính cấp 1 | Cấp 2                  | Cáp 3                                                                                                    | Cấp 4 |
|-------------------------|------------------------|----------------------------------------------------------------------------------------------------|-------|
| Cài đặt menu            | Ngôn ngữ               | Menu phụ cho 18 ngôn ngữ<br>1: English<br>2: Deutsch<br>3: Svenska<br>4: Français<br>5: Q-나고<br>6: Nederlands<br>7: Bokmal & Nynorsk<br>8: Dansk<br>9: 简体中文<br>10: Polski<br>11: 한국어<br>12: Русский<br>13: Español<br>14: 繁體中文<br>15: Italiano<br>16: Portugués<br>17: Türkçe<br>18: 日本語 |       |
|                         | Vị trí menu            | Trên cùng bên trái / Trên cùng bên phải / Trung<br>tâm / Dưới cùng bên trái / Dưới cùng bên phải                                                                                                    |       |
|                         | Đóng chụp hình<br>nền  | Tắt/CC1/CC2/CC3/CC4                                                                                                    |       |
|                         | Ngõ ra VGA (Chờ)       | Bật/Tắt                                                                                                    |       |
|                         | VGA 2                  | Bật/Tắt                                                                                                    |       |
|                         | (Chức năng)            |                                                                                                    |       |
|                         | LAN (CHỜ)              | Bật/Tắt                                                                                                    |       |
|                         | Mẫu thử                | Bật/Tắt                                                                                                    |       |
|                         | Bật nguồn trực<br>tiếp | Bật/Tắt                                                                                                    |       |
|                         | Bật nguồn điện         | Bật/Tắt                                                                                                    |       |
|                         | Thiết lập lại          | Có/Không                                                                                                    |       |
|                         | Loa                    | Bât/Tắt                                                                                                    |       |
|                         | Đường ra               | Bật/Tắt                                                                                                    |       |
| Menu âm                 | Micrô                  | Bật/Tắt                                                                                                    |       |
| lượng                   | Tắt tiếng              | Bật/Tắt                                                                                                    |       |
|                         | Âm lượng               | Máy đo để điều chỉnh                                                                                                    |       |
|                         | Âm lượng micrô         | Máy đo để điều chỉnh                                                                                                    |       |

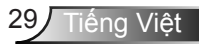

| Cây menu<br>chính cấp 1 | Cấp 2                  | Cấp 3                                          | Cấp 4             |
|-------------------------|------------------------|------------------------------------------------|-------------------|
|                         | Biểu tượng             | Chế độ mặc định/Người sử dụng                  |                   |
|                         | Chế độ chụp hình       | Thực hiện Chụp màn hình và hiển thị thông báo  |                   |
|                         | nền                    | trên màn hình                                  |                   |
|                         | Nguồn tự động          | Bật / Tắt                                      |                   |
|                         |                        | VGA-1 / VGA-2 / HDMI-1 / HDMI-2 / Kết hợp / Đa |                   |
|                         | Dau vao                | phương tiện / hiển thị LAN                     |                   |
|                         | Tắt nguồn (phút)       | Máy đo để điều chỉnh                           |                   |
| Monuting                |                        | Số giờ SSI đã dùng (Bình thường)               |                   |
| chon                    | Cài đặt SSI            | Số giờ SSI đã dùng (ECO)                       |                   |
| chộn                    |                        | Chế độ nguồn SSI                               | Bình thường / ECO |
|                         | Biểu hiện cao          | Bật / Tắt                                      |                   |
|                         | Nhắc nhở bộ lọc        | Nhắc nhở bộ lọc                                |                   |
|                         | (giờ)                  | Xóa bỏ nhắc nhở                                | Có/Không          |
|                         | Thông tin              | (Chỉ hiển thị)                                 | Bật / Tắt         |
|                         | Mă nhận dạng (ID)      | Máy đo để điều chỉnh                           |                   |
|                         | Signage kỹ thuật<br>số | Bật/Tắt                                        |                   |
|                         | 3D                     | Tắt/ Mở/ Tự động                               |                   |
|                         | Đảo ngược 3D           | Bật / Tắt                                      |                   |
| Menu 3D                 | Dish days 2D           | Frame Packing / Side-by-Side (Half) / Top and  |                   |
|                         | Định dặng SD           | Bottom / Frame Sequential / Field Sequential   |                   |
|                         | 1080P@24               | 96 Hz/144 Hz                                   |                   |
|                         | Tình trạng             | (Chỉ hiển thị)                                 |                   |
|                         | DHCP                   | Bật/Tắt                                        |                   |
|                         | Địa chỉ IP             | Có thể chỉnh sửa                               |                   |
|                         | Subnet mask            | Có thể chỉnh sửa                               |                   |
|                         | Gateway                | Có thể chỉnh sửa                               |                   |
| MonulAN                 | DNS                    | Có thể chỉnh sửa                               |                   |
| Menu LAN                | Lưu trữ                | Có/Không                                       |                   |
|                         | Địa chỉ MAC            | (Chỉ hiển thị)                                 |                   |
|                         | Tên nhóm               | (Chỉ hiển thị)                                 |                   |
|                         | Tên máy chiếu          | (Chỉ hiển thị)                                 |                   |
|                         | Vị trí                 | (Chỉ hiển thị)                                 |                   |
|                         | Liên hệ                | (Chỉ hiển thị)                                 |                   |

## Cách sử dụng

- Để mở trình đơn OSD, nhấn "Trình đơn" trên bộ điều khiển từ xa hoặc bàn phím máy chiếu.
- 2 Khi OSD được hiển thị, sử dụng các phím ▲ ▼ để chọn bất kỳ mục nào trong trình đơn chính. Trong khi lựa chọn ở một trang cụ thể, nhấn ► hoặc phím "Enter" để vào trình đơn con.
- Sử dụng các ▲ ▼ phím để chọn mục mong muốn và điều chỉnh các cài đặt bằng ◀► phím.
- Chọn mục được điều chỉnh tiếp theo trong trình đơn con và điều chỉnh như mô tả ở trên.
- Nhấn "Nhập" để xác nhận, và màn hính sẽ quay lại thực đơn chính.
- Để thoát, nhấn nút "Trình đơn" lần nữa. Trình đơn OSD sẽ đóng và máy chiếu sẽ tự động lưu các cài đặt mới.

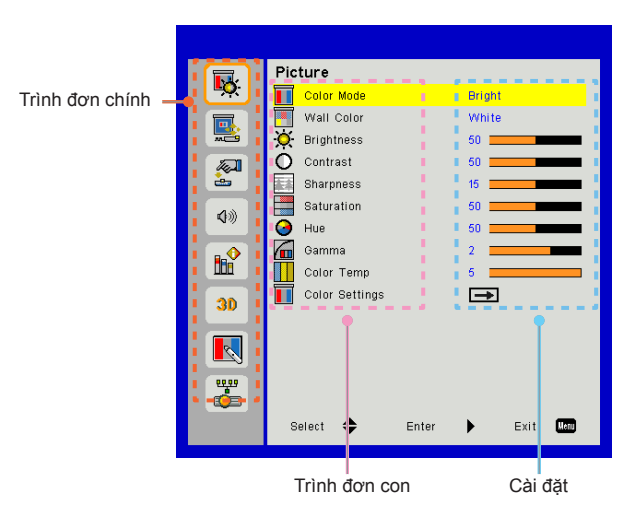

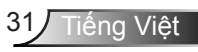

## Hình

### <u>Chế độ màu</u>

Có nhiều cài đặt sẵn được tối ưu hóa cho nhiều loại hình ảnh khác nhau.

Sử dụng nút ◀ hoặc ► để chọn mục cần chọn.

- Độ sáng: Để tối ưu hóa độ sáng.
- Máy tính: Để trình bày hội họp.
- Phim: Để mở nội dung video.
- > Trộn: Giai điệu cho thao tác khâu.
- > Trò chơi: Cho nội dung game.
- Người dụng: Cài đặt của người dùng.

#### <u>Màu tường</u>

Sử dụng chức năng này để có được hình ảnh màn hình tối ưu phù hợp với màu tường. Bạn có thể chọn trong "Màu trắng", "Vàng nhạt", "Xanh dương nhạt", "Hồng", và "Xanh lá sẫm".

#### Độ sáng

Điều chỉnh độ sáng của hình ảnh.

- Nhấn để làm tối hình ảnh.
- ➢ Nhấn nút ► để làm sáng hình ảnh.

#### Độ tương phản

Độ tương phản điều chỉnh mức độ khác nhau giữa các phần sáng nhất và tối nhất của hình. Việc điều chỉnh độ tương phản làm thay đổi mức độ đen và trắng trong hình ảnh.

- ➤ Nhấn nút ◄ để giảm độ tương phản.
- Nhấn nút ► để tăng độ tương phản

### Độ sắc nét

Điều chỉnh độ nét của hình ảnh.

- Nhấn nút để giảm độ nét.
- ➢ Nhấn nút ► để tăng độ nét.

### Độ bão hòa

Điều chỉnh hình ảnh video từ đen trắng sang màu băo ha hoàn toàn.

- > Nhấn nút ► để tăng mức băo ha trong hình ảnh.

### <u>Màu sắc</u>

Điều chỉnh độ cân bằng màu đỏ và xanh lục.

- ➢ Nhấn nút ◄ để tăng màu xanh lục trong hình ảnh.
- ➢ Nhấn nút ► để tăng màu đỏ trong hình ảnh.

#### Gamma

Chức năng này cho phép bạn điều chỉnh giá trị gamma để có được độ tương phản hình ảnh tốt hơn cho ngõ vào.

#### <u>Mức độ màu</u>

Điều này cho phép bạn điều chỉnh nhiệt độ màu. Ở nhiệt độ cao, màn hình trông lạnh hơn; ở nhiệt độ thấp hơn, màn hình trông ấm áp hơn.

#### Cài đặt màu

Sử dụng các cài đặt cho điều chỉnh nâng cao thành các màu riêng lẻ Đỏ, Lục, Xanh, Chàm, Tím, Vàng và Trắng.

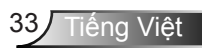

## Màn hình

### <u>Tỉ lệ màn hình</u>

- TỰ ĐỘNG: Giữ hình ảnh với tỷ lệ chiều rộng/chiều cao ban đầu và tối đa hóa hình ảnh để phù hợp với số pixel ngang hoặc dọc gốc.
- 4:3: Hình ảnh sẽ được thu lại để phù hợp với màn hình và được hiển thị sử dụng tỷ lệ 4:3.
- 16:9: Hình ảnh sẽ được thu lại để phù hợp với chiều rộng của màn hình và chiều cao được điều chỉnh để hiển thị hình ảnh sử dụng một tỉ lệ 16:9.
- 16:10: Hình ảnh sẽ được thu lại để phù hợp với chiều rộng của màn hình và chiều cao được điều chỉnh để hiển thị hình ảnh sử dụng một tỉ lệ 16:10.

### Pha

Đồng bộ hóa định giờ tín hiệu của màn hình với card đồ họa. Nếu hình ảnh xuất hiện không ổn định hoặc nhấp nháy, sử dụng chức năng này để điều chỉnh.

### Đồng hồ

Điều chỉnh để đạt được hình ảnh tối ưu khi có vạch thẳng đứng trong hình ảnh.

### <u>Vị trí H.</u>

- ➢ Nhấn nút ◀ để chuyển hình ảnh sang trái.
- ➢ Nhấn nút ► để chuyển hình ảnh sang phải.

### <u>Vị trí V.</u>

- Nhấn nút để chuyển hình ảnh xuống dưới.
- ➢ Nhấn nút ► để chuyển hình ảnh lên trên.

## Zoom kỹ thuật số

- > Nhấn nút ◄ để thu nhỏ kích thước của hình ảnh.
- ➢ Nhấn nút ► để phóng to hình ảnh trên màn chiếu.

### Hiệu chỉnh hình học

- Sử dụng keystone hoặc 4 tính năng điều chỉnh góc để có được hình ảnh hoàn hảo, hình chữ nhật.
- Độ vuông dọc: Điều chỉnh biến dạng hình ảnh theo chiều dọc. Nếu hình ảnh trông giống hình thang, tùy chọn này có thể giúp làm cho hình ảnh có hình chữ nhật.
- H Keystone Điều chỉnh biến dạng hình ảnh theo chiều ngang. Nếu hình ảnh trông giống hình thang, tùy chọn này có thể giúp làm cho hình ảnh có hình chữ nhật.
- Bật / Tắt 4 góc: Chọn "Bật" để kích hoạt 4 chức năng hiệu chỉnh góc.
- > Màu lưới: ĐĂt màu lưới chức năng hiệu chỉnh 4 góc.
- Điều chỉnh 4 góc: Điều chỉnh 4 góc hình ảnh từng pixel để làm cho hình ảnh vuông vức.
- Đặt lại 4 góc: Trả về cài đặt mặc định của nhà máy cho H / V Keystone và 4 tham số góc.

### Trần

- > Phía trước: Hình ảnh được chiếu thẳng vào màn hình.
- Trần trước: Đây là lựa chọn mặc định. Khi được chọn, hình ảnh sẽ xuất hiện lộn ngược.
- > Phía sau: Khi được chọn, hình ảnh sẽ xuất hiện đảo ngược.
- Trần sau: Khi được chọn, hình ảnh sẽ xuất hiện đảo ngược ở vị trí lộn ngược.

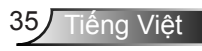

Kích cỡ

Nhấn nút phải và nút trái để điều chỉnh thanh màu và giá trị của số

Dịch chuyển hình ảnh

Nhấn nút phải và nút trái để điều chỉnh thanh màu và giá trị của số

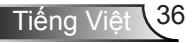

## Cài đặt

#### Ngôn ngữ

Chọn trình đơn OSD đa ngôn ngữ. Nhấn nút ◀ hoặc ► trong trình đơn con và sau đó sử dụng nút ▲ hoặc ▼ để chọn ngôn ngữ ưa chuộng. Nhấn nút ► trên điều khiển từ xa để kết thúc lựa chọn.

#### <u>Vị trí menu</u>

Chọn vị trí trình đơn trên màn hình hiển thị.

### Đóng chụp hình nền

Sử dụng chức năng này để cho phép đóng trình đơn chụp hình nền. Chọn tùy chọn chụp hình nền đã đóng thích hợp: Tắt, CC1, CC2, CC3, và CC4.

### Ngõ ra VGA (Chờ)

Chọn "Bật" để cho phép kết nối VGA OUT.

### VGA2 (Chức năng)

- Đầu vào: Chọn "Ngõ vào" để cho phép cổng VGA hoạt động như chức năng ngõ vào VGA.
- Ngõ ra: Chọn "Ngõ ra" để cho phép chức năng VGA Out một khi máy chiếu đã bật nguồn.

### <u>LAN (CHỜ)</u>

Chọn "Bật" để cho phép kết nối LAN. Chọn "Tắt" để tắt kết nối LAN.

### <u>Mẫu thử</u>

Hiển thị mẫu kiểm tra.

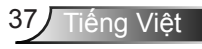

### Bật nguồn trực tiếp

Chọn "Bật" để kích hoạt chế độ nguồn Trực tiếp. Máy chiếu sẽ tự động bật khi nguồn AC được cung cấp mà không cần nhấn phím "Nguồn" trên bảng điều khiển của máy chiếu hoặc trên bộ điều khiển từ xa.

### Bật nguồn điện

Chọn "Bật" để kích hoạt chế độ Nguồn tín hiệu. Máy chiếu sẽ tự động bật khi phát hiện ra tín hiệu mà không cần nhấn phím "Nguồn" trên bảng điều khiển của máy chiếu hoặc trên bộ điều khiển từ xa.

### <u>Thiết lập lại</u>

Chọn "Có" trả lại các tham số hiển thị trên mọi trình đơn về cài đặt mặc định.

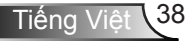

## Âm lượng

#### Loa

- Chọn "Bật" để mở loa.
- Chọn "Tắt" để tắt loa.

### <u>Đường ra</u>

- > Chọn "Bật" để cho phép chức năng đường ra.
- > Chọn "Tắt" để tắt chức năng đường ra.

#### Micrô

- Chọn "Bật" để bật micrô.
- Chọn "Tắt" để tắt micrô.

### <u>Tắt tiếng</u>

- Chọn "Bật" để tắt tiếng.
- Chọn "Tắt" để bật tiếng.

### <u>Âm lượng</u>

- ≻ Nhấn ◄ để giảm âm lượng.
- ≻ Nhấn ► để tăng âm lượng.

### Âm lượng micrô

- ➢ Nhấn nút ◄ để giảm âm lượng micrô.
- ➢ Nhấn nút ► để tăng âm lượng micrô.

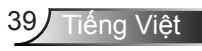

## Tùy chọn

### <u>Biểu tượng</u>

Sử dụng chức năng này để cài đặt màn hình khởi động mong muốn. Nếu thay đổi được thực hiện, nó sẽ có hiệu quả vào lần bật máy chiếu sau.

- > Chế độ mặc định: Màn hình khởi động mặc định.
- Người sử dụng: Sử dụng hình ảnh được lưu trữ từ chức năng Chế độ chụp hình nền".

### Chế độ chụp hình nền

Nhấn nút ► để chụp ảnh của hình ảnh hiện được hiển thị trên màn hình.

### Nguồn tự động

- Bật: Máy chiếu sẽ tm kiếm các tín hiệu khác nếu không tm thấy tín hiệu đầu vào hiện tại.
- > Tắt: Máy chiếu sẽ chỉ tm kiếm kết nối đầu vào hiện tại.

### <u>Đầu vào</u>

Nhấn nút ► để cho phép/tắt nguồn ngõ vào. Máy chiếu sẽ không tìm kiếm các ngõ vào mà không được chọn.

### <u>Tắt nguồn (phút)</u>

Đặt thời gian cho bộ đếm giờ ngược. Bộ đếm giờ ngược sẽ bắt đầu chạy khi không có tín hiệu nào được gửi đến máy chiếu. Máy chiếu sẽ tự động tắt nguồn khi hết thời gian đếm ngược (tính theo phút).

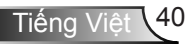

### Cài đặt SSI

- Giờ sử dụng SSI (Bình thường): Hiển thị thời gian chiếu ở chế độ bình thường.
- > Giờ sử dụng SSI (ECO): Hiển thị thời gian chiếu ở chế độ ECO.
- > Nhấn Enter để vào Chế độ năng lượng.

### Điều chỉnh tốc độ quạt

- Bật: Quạt dựng sẵn chạy ở tốc độ cao. Chọn tùy chọn này khi sử dụng máy chiểu ở cao độ trên 2500 ft/762 m hoặc cao hơn.
- Tắt: Quạt dựng sẵn tự động chạy ở tốc độ thay đổi theo nhiệt độ bên trong.

### Nhắc nhở bộ lọc (giờ)

- > Nhắc nhở bộ lọc (giờ): Đặt thời gian nhắc nhở bộ lọc.
- Xóa bỏ nhắc nhở: Chọn "Có" để đặt lại bộ đếm giờ của bộ lọc bụi sau khi thay hoặc làm vệ sinh bộ lọc bụi.

### Thông tin

Hiển thị thông tin máy chiếu cho tên mô hình, SNID, nguồn, độ phân giải, phiên bản phần mềm, và tỷ lệ cạnh trên màn hình.

### Mă nhận dạng (ID)

Định nghĩa ID có thể được thiết lập theo menu (phạm vi 00-99) và cho phép sử dụng điều khiển một máy chiếu riêng lẻ bằng cách sử dụng lệnh RS232.

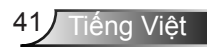

### Signage kỹ thuật số

- IT là một chức năng phát lại tự động cho phương tiện truyền thông.
- Tạo một thư mục có tên "signage" trong USB của bạn và cắm vào cổng USB.
- Chọn "Bật" và khởi động lại để kích hoạt chức năng tự động phát các tệp trong thư mục signage của bạn.
- Chọn "Tắt" để tắt chức năng.

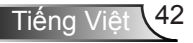

### 3D

### <u>3D</u>

- TỰ ĐỘNG: Khi đã thấy tín hiệu nhận dạng 3D, định dạng 3D được chọn tự động.
- Chọn "Bật" để cho phép tính năng 3D.
- Chọn "Tắt" để tắt chức năng 3D.

#### Đảo ngược 3D

Nếu bạn nhìn thấy hình ảnh rời rạc hoặc chồng chéo khi đeo kính 3D DLP, bạn có thể cần phải thực hiện "Đảo ngược" để có được sự so khớp tốt nhất của trình chiếu hình ảnh trái / phải để có được những hình ảnh chính xác.

#### Định dạng 3D

Sử dụng tính năng này để chọn định dạng 3D. Các tùy chọn gồm: "Frame Packing", "Side-by-Side (Half)", "Top and Bottom", "Frame Sequential", và "Field Sequential".

#### <u>1080p@24</u>

Sử dụng đặc tính này để chọn tốc độ làm mới 96 hoặc 144 Hz khi sử dụng kính 3D với chế độ đóng gói khung hình 1080p@24.

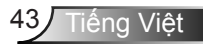

## LAN

<u>Tình trạng</u>

Hiển thị tình trạng kết nối mạng.

### DHCP

Cấu hình thiết lập DHCP.

- Bật: Chọn "Bật" để cho phép máy chiếu có được địa chỉ IP tự động từ mạng của bạn.
- Tắt: Chọn "Tắt" để gán IP, Mặt nạ mạng con, Gateway, và cấu hình DNS một cách thủ công.

<u>Địa chỉ IP</u>

Hiển thị địa chỉ IP.

<u>Subnet mask</u> Hiển thi số măt na mang con.

<u>Gateway</u> Hiển thị gateway mặc định của mạng được nối với máy chiếu.

<u>DNS</u> Hiển thị số DNS.

<u>Lưu trữ</u>

Chọn "Có" để lưu lại các thay đổi trong thiết lập cấu hình mạng.

Địa chỉ MAC Hiển thị địa chỉ MAC.

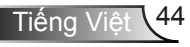

<u>Tên nhóm</u> Hiển thị tên nhóm.

<u>Tên máy chiếu</u> Hiển thị tên máy chiếu

<u>Vi trí</u> Hiển thị địa điểm máy chiếu.

<u>Liên hệ</u> Hiển thị thông tin liên hệ.

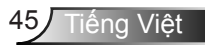

### Cách sử dụng trình duyệt web để điều khiển máy chiếu

 Bật DHCP cho phép máy chủ DHCP tự động gán IP, hoặc nhập thủ công thông tin mạng yêu cầu.

| 🛃 Status      | Connect       |
|---------------|---------------|
| C DHCP        | Off           |
| 🖫 IP Address  | 172.16.1.42   |
| 🕒 Subnet Mask | 255.255.255.0 |
| 🕒 Gateway     | 172.16.1.254  |
| 🕒 DNS         | 172.16.1.1    |

- Sau đó chọn áp dụng và nhấn nút để hoàn tất quá trình cấu hình.
- Mở tŕnh duyệt web của bạn và gơ vào Địa chỉ IP từ màn hnh LAN OSD sau đó trang web sẽ hiển thị như dưới đây:

|              |          |      | Tools | into  | Contact IT Help  |
|--------------|----------|------|-------|-------|------------------|
|              |          |      |       |       |                  |
| Power        | Vol -    | Mute | Vol + | -     |                  |
| Sources List |          |      |       |       | Interface 2.7.2  |
| VGA - 1      | <b>^</b> |      |       |       |                  |
|              |          |      | Me    | nu 🔺  |                  |
|              |          |      |       | Enter | $\mathbf{F}$     |
|              |          |      |       |       |                  |
|              |          |      |       |       |                  |
|              |          |      |       |       |                  |
| Sharp        | ness     |      |       |       |                  |
| CONCRESTRON. |          |      |       | E     | quansion Options |

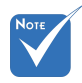

Khi bạn sử dụng địa chỉ IP của máy chiếu, bạn không thể liên kết với máy chủ dịch vụ của bạn. 4. Được dựa trên trang web mạng cho chuỗi nhập vào trong thẻ [công cụ], hạn chế đối với Độ dài nhập vào là trong danh sách dưới đây ("khoảng trắng" và phím chấm câu khác bao gồm):

| Phân loại              | Мџс                   | Độ dài nhập vào<br>(ký tự) |
|------------------------|-----------------------|----------------------------|
|                        | Địa chỉ IP            | 15                         |
| Kiểm soát Crestron     | IP ID                 | 2                          |
|                        | Cổng                  | 5                          |
|                        | Tên máy chiếu         | 10                         |
| Dây nguồn              | Vị trí                | 9                          |
|                        | Được gán cho          | 9                          |
|                        | DHCP (Đã cho<br>phép) | (Không có)                 |
|                        | Địa chỉ IP            | 15                         |
| Câu hình mạng          | Subnet mask           | 15                         |
|                        | Gateway mặc định      | 15                         |
|                        | Máy chủ DNS           | 15                         |
|                        | Đã cho phép           | (Không có)                 |
| Mật khâu người<br>dùng | Mật khẩu mới          | 15                         |
| dung                   | Xác nhận              | 15                         |
|                        | Đã cho phép           | (Không có)                 |
| Mật khẩu quản trị      | Mật khẩu mới          | 15                         |
|                        | Xác nhận              | 15                         |

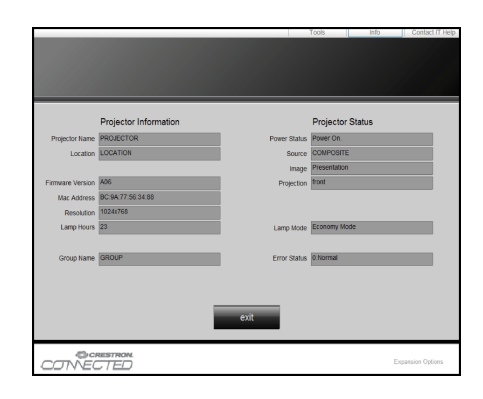

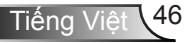

### Khi kết nối trực tiếp từ máy tính tới máy chiếu

Bước 1: Tìm địa chỉ IP (192.168.0.100) từ chức năng LAN của máy chiếu.

IP Address 192 168 000 100

- Bước 2: Chọn áp dụng và nhấn "Enter" để gửi chức năng hoặc nhấn nút "menu" để thoát ra.
- Bước 3: Để mở Network Connections, nhấp **Bắt đầu**, nhấp **Bảng điều** khiển, nhấp **Kết nối mạng và** Internet, sau đó nhấp **Kết nối** mạng. Nhấp vào kết nối bạn muốn đặt cấu hình, sau đó, trong **Các** tác vụ mạng 🐑, nhấp Thay đổi thiết lập kết nối này.
- Bước 4: Trên tab **Thông tin chung**, trong **Kết nối này dùng các mục sau**, nhấp **Giao thức Internet (TCP/ IP)**, và nhấp "Properties".

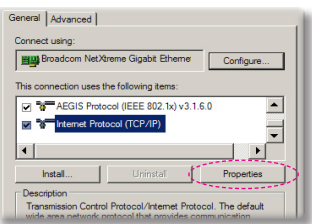

- Bước 5: Nhấp **Sử dụng địa chỉ IP sau**, và nhập như sau:
  - 1) Địa chỉ IP: 192.168.0.100
  - 2) Mặt nạ mạng con: 255.255.255.0
  - 3) Gateway mặc định: 192.168.0.254

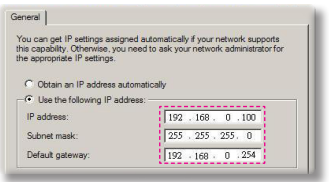

Bước 6: Để mở Internet Options, nhấp vào trình duyệt web IE, nhấp Internet Options, nhấp tab **Kết nối** và nhấp "Thiết lập LAN...".

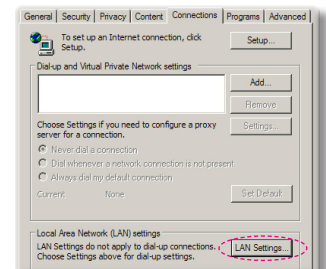

Bước 7: Hộp thoại thiết lập Mạng nội bộ (LAN) xuất hiện. Trong khu vực Máy chủ Proxy, hủy bỏ Sử dụng máy chủ proxy cho hộp chọn LAN của bạn, sau đó bấm vào nút "OK" hai lần.

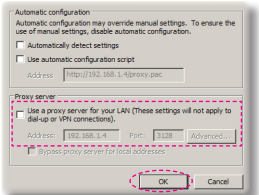

Bước 8: Mở IE và nhập địa chỉ IP là 192.168.0.100 vào URL rồi nhấn phím "Nhập".

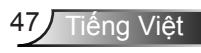

## Công cụ điều khiển Crestron RoomView

Crestron RoomView™ có một trạm kiểm soát trung tâm cho hơn 250 hệ thống điều khiển trên một mạng Ethernet đơn lẻ (có thể nhiều hơn, số lượng này phụ thuộc vào tổ hợp ID IP và địa chỉ IP). Crestron RoomView giám sát từng máy chiếu, bao gồm tình trạng trực tuyến của máy chiếu, nguồn hệ thống, tuổi thọ đèn, thiết đặt mạng và các lỗi phần cứng, cộng với bất kỳ thuộc tính tùy ý nào được Người quản trị định nghĩa. Người quản trị có thể thêm, xóa hoặc sửa thông tin phòng, thống tin liên lạc và các sự kiện được ghi lại tự động bằng phần mềm cho mọi người dùng. (UI vận hành như hình ảnh dưới đây)

1. Màn hình chính

| HTV25R~1.RVD - RoomView Express            |                           |          | man-   | Stan | C. A. Carrier |               |               |      | x     |
|--------------------------------------------|---------------------------|----------|--------|------|---------------|---------------|---------------|------|-------|
| <u>Eile Edit View W</u> indow <u>H</u> elp | Ele Edit View Window Help |          |        |      |               |               |               |      |       |
| 月 🛃 🕺 🖬 🖾 🕄 🖴 🗣                            | 0 🕈                       |          |        |      |               |               |               |      |       |
| E All Rooms                                | Name                      | Location | Online | Log  | System Power  | Display Power | Display Usage | Help | Sched |
| test                                       | Projector                 | Here     | 1      |      |               | -             |               |      |       |
| ALL ROOMS                                  |                           |          |        |      |               |               |               |      |       |
|                                            |                           |          |        |      |               |               |               |      |       |
|                                            |                           |          |        |      |               |               |               |      |       |
|                                            |                           |          |        |      |               |               |               |      |       |
|                                            |                           |          |        |      |               |               |               |      |       |
|                                            |                           |          |        |      |               |               |               |      |       |
|                                            |                           |          |        |      |               |               |               |      | _     |

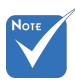

#### 2. Sửa phòng

Chức năng Crestron RoomView được thiết lập theo mô hình và thông số kỹ thuật của sản phẩm.

| Room Information                        |                        |
|-----------------------------------------|------------------------|
| Name: crestron room                     | Phone: Browse          |
| IP Address: 192.168.0.101               | Video Link:            |
| DHCP Enabled     External Gateway 0.0.0 | Usemame: Password:     |
| Comment                                 |                        |
|                                         | Save Room Save As Help |

#### 3. Sửa thuộc tính

| Attribute Properties Signal Name: Display Power | Off On<br>Graphic:            |
|-------------------------------------------------|-------------------------------|
| Device: None                                    |                               |
| Join Number: 5 De                               | fault Max, Value: 1           |
| Options<br>Apply attribute to all rooms         | ✓ Display on main view        |
| Apply attribute to all contacts                 | Show on context menu Advanced |
|                                                 |                               |

### 4. Sửa sự kiện

| Event Properties          |           |                   |
|---------------------------|-----------|-------------------|
| Name: Display Off Warning |           | Enable this event |
| Type: Digital 👻           |           | Repeat event      |
| Join: 9 🗸                 |           |                   |
| Schedule                  | Waakdaws  | - Weekende        |
| Start Date: 2010/ 9/ 2 •  | Monday    | Saturday          |
| End Date: 2010/ 9/ 2 💌    | V Tuesday | E Sunday          |
| Time: 0:00:00             | Wednesday | , ounday          |
|                           | Thursday  |                   |
|                           | I▼ Friday |                   |

Để có thêm thông tin, vui lòng vào: http://www.crestron.com & www.crestron.com/getroomview.

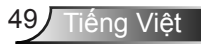

## Lắp và làm sạch bộ lọc bụi

Chúng tôi khuyên bạn nên làm sạch bộ lọc bụi sau mỗi 500 giờ hoạt động, hoặc thường xuyên hơn nếu bạn đang sử dụng máy chiếu trong môi trường bụi bặm.

Khi tin nhắn cảnh báo xuất hiện trên màn hình, làm các việc sau đây để làm sạch bộ lọc khí:

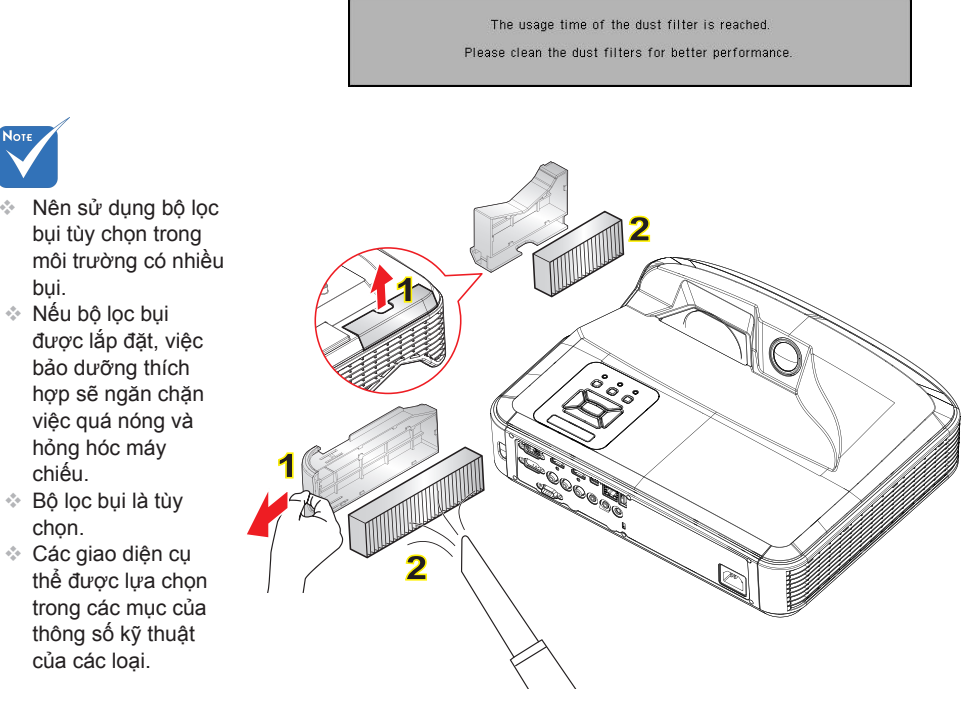

#### -○ Thủ tục làm sạch bộ lọc khí:

- 1. Tắt nguồn máy chiếu bằng cách nhấn nút "".
- 2. Ngắt dây nguồn.
- 3. Kéo bộ lọc bụi ra, như thể hiện trong hình minh họa. 1
- Cẩn thận loại bỏ các bộ lọc bụi. Sau đó làm sạch hoặc thay đổi bộ lọc. 2
   Để cài đặt bộ lọc, quay ngược lại các bước trước.
- Bật máy chiếu và đặt lại bộ đếm lần sử dụng bộ lọc sau khi lọc bụi được thay thế.

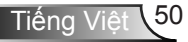

## Các chế độ tương thích

## VGA tương tự

| a. Tín hiệu máy tính |              |                 |                   |  |  |  |  |
|----------------------|--------------|-----------------|-------------------|--|--|--|--|
| Các chế độ           | Độ phân giải | Tần số dọc [Hz] | Tần số ngang [Hz] |  |  |  |  |
|                      | 640 x 480    | 60              | 31,5              |  |  |  |  |
|                      | 640 x 480    | 67              | 35,0              |  |  |  |  |
|                      | 640 x 480    | 72              | 37,9              |  |  |  |  |
| VGA                  | 640 x 480    | 75              | 37,5              |  |  |  |  |
|                      | 640 x 480    | 85              | 43,3              |  |  |  |  |
|                      | 640 x 480    | 120             | 61,9              |  |  |  |  |
| IBM                  | 720 x 400    | 70              | 31,5              |  |  |  |  |
|                      | 800 x 600    | 56              | 35,1              |  |  |  |  |
|                      | 800 x 600    | 60              | 37,9              |  |  |  |  |
| SVCA                 | 800 x 600    | 72              | 48,1              |  |  |  |  |
| SVGA                 | 800 x 600    | 75              | 46,9              |  |  |  |  |
|                      | 800 x 600    | 85              | 53,7              |  |  |  |  |
|                      | 800 x 600    | 120             | 77,4              |  |  |  |  |
| Apple, MAC II        | 832 x 624    | 75              | 49,1              |  |  |  |  |
|                      | 1024 x 768   | 60              | 48,4              |  |  |  |  |
|                      | 1024 x 768   | 70              | 56,5              |  |  |  |  |
| XGA                  | 1024 x 768   | 75              | 60,0              |  |  |  |  |
|                      | 1024 x 768   | 85              | 68,7              |  |  |  |  |
|                      | 1024 x 768   | 120             | 99,0              |  |  |  |  |
| Apple, MAC II        | 1152 x 870   | 75              | 68,7              |  |  |  |  |
|                      | 1280 x 1024  | 60              | 64,0              |  |  |  |  |
| SXGA                 | 1280 x 1024  | 72              | 77,0              |  |  |  |  |
|                      | 1280 x 1024  | 75              | 80,0              |  |  |  |  |
|                      | 1280 x 960   | 60              | 60,0              |  |  |  |  |
| QuadvGA              | 1280 x 960   | 75              | 75,2              |  |  |  |  |
| SXGA +               | 1400 x 1050  | 60              | 65,3              |  |  |  |  |
| UXGA                 | 1600 x 1200  | 60              | 75,0              |  |  |  |  |

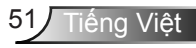

| b. Định giờ rộng mở rộng |                           |                 |                   |  |  |  |  |
|--------------------------|---------------------------|-----------------|-------------------|--|--|--|--|
| Các chế độ               | Độ phân giải              | Tần số dọc [Hz] | Tần số ngang [Hz] |  |  |  |  |
| WUXGA                    | 1920 x 1200               | 60              | 74                |  |  |  |  |
|                          | 1280 x 720                | 60              | 44,8              |  |  |  |  |
|                          | 1280 x 800                | 60              | 49,6              |  |  |  |  |
| WXGA                     | 1366 x 768                | 60              | 47,7              |  |  |  |  |
|                          | 1440 x 900                | 60              | 59,9              |  |  |  |  |
| WSXGA +                  | 1680 x 1050               | 60              | 65,3              |  |  |  |  |
| c. Tín hiệu thài         | nh phần                   |                 |                   |  |  |  |  |
| Các chế độ               | Độ phân giải              | Tần số dọc [Hz] | Tần số ngang [Hz] |  |  |  |  |
| 480i                     | 720 x 480<br>(1440 x 480) | 59,94 (29,97)   | 15,7              |  |  |  |  |
| 576i                     | 720 x 576<br>(1440 x 576) | 50 (25)         | 15,6              |  |  |  |  |
| 480p                     | 720 x 480                 | 59,94           | 31,5              |  |  |  |  |
| 576p                     | 720 x 576                 | 50              | 31,3              |  |  |  |  |
| 720-                     | 1280 x 720                | 60              | 45,0              |  |  |  |  |
| /20p                     | 1280 x 720                | 50              | 37,5              |  |  |  |  |
| 1090;                    | 1920 x 1080               | 60 (30)         | 33,8              |  |  |  |  |
| 10801                    | 1920 x 1080               | 50 (25)         | 28,1              |  |  |  |  |
|                          | 1920 x 1080               | 23,98 (24)      | 27,0              |  |  |  |  |
| 1080p                    | 1920 x 1080               | 60              | 67,5              |  |  |  |  |
|                          | 1920 x 1080               | 50              | 56,3              |  |  |  |  |

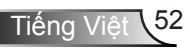

## HDMI Kỹ thuật số

| a. Tín hiệu máy tính |              |                 |                   |  |
|----------------------|--------------|-----------------|-------------------|--|
| Các chế độ           | Độ phân giải | Tần số dọc [Hz] | Tần số ngang [Hz] |  |
| VGA                  | 640 x 480    | 60              | 31,5              |  |
|                      | 640 x 480    | 67              | 35,0              |  |
|                      | 640 x 480    | 72              | 37,9              |  |
|                      | 640 x 480    | 75              | 37,5              |  |
|                      | 640 x 480    | 85              | 43,3              |  |
|                      | 640 x 480    | 120             | 61,9              |  |
| IBM                  | 720 x 400    | 70              | 31,5              |  |
| SVGA                 | 800 x 600    | 56              | 35,1              |  |
|                      | 800 x 600    | 60              | 37,9              |  |
|                      | 800 x 600    | 72              | 48,1              |  |
|                      | 800 x 600    | 75              | 46,9              |  |
|                      | 800 x 600    | 85              | 53,7              |  |
|                      | 800 x 600    | 120             | 77,4              |  |
| Apple, MAC II        | 832 x 624    | 75              | 49,1              |  |
| XGA                  | 1024 x 768   | 60              | 48,4              |  |
|                      | 1024 x 768   | 70              | 56,5              |  |
|                      | 1024 x 768   | 75              | 60,0              |  |
|                      | 1024 x 768   | 85              | 68,7              |  |
|                      | 1024 x 768   | 120             | 99,0              |  |
| Apple, MAC II        | 1152 x 870   | 75              | 68,7              |  |
| SXGA                 | 1280 x 1024  | 60              | 64,0              |  |
|                      | 1280 x 1024  | 72              | 77,0              |  |
|                      | 1280 x 1024  | 75              | 80,0              |  |
| QuadVGA              | 1280 x 960   | 60              | 60,0              |  |
|                      | 1280 x 960   | 75              | 75,2              |  |
| SXGA +               | 1400 x 1050  | 60              | 65,3              |  |
| UXGA                 | 1600 x 1200  | 60              | 75,0              |  |

| b. Định giờ rộng mở rộng                           |                           |                 |                   |  |  |
|----------------------------------------------------|---------------------------|-----------------|-------------------|--|--|
| Các chế độ                                         | Độ phân giải              | Tần số dọc [Hz] | Tần số ngang [Hz] |  |  |
| WUXGA                                              | 1920 x 1200               | 60              | 74                |  |  |
| WXGA                                               | 1280 x 720                | 60              | 44,8              |  |  |
|                                                    | 1280 x 800                | 60              | 49,6              |  |  |
|                                                    | 1366 x 768                | 60              | 47,7              |  |  |
|                                                    | 1440 x 900                | 60              | 59,9              |  |  |
| WSXGA +                                            | 1680 x 1050               | 60              | 65,3              |  |  |
| c. Tín hiệu video                                  |                           |                 |                   |  |  |
| Các chế độ                                         | Độ phân giải              | Tần số dọc [Hz] | Tần số ngang [Hz] |  |  |
| 480p                                               | 640 x 480                 | 59,94 (60)      | 31,5              |  |  |
| 480i                                               | 720 x 480<br>(1440 x 480) | 59,94 (29,97)   | 15,7              |  |  |
| 576i                                               | 720 x 576<br>(1440 x 576) | 50 (25)         | 15,6              |  |  |
| 480p                                               | 720 x 480                 | 59,94           | 31,5              |  |  |
| 576p                                               | 720 x 576                 | 50              | 31,3              |  |  |
| 720p                                               | 1280 x 720                | 60              | 45,0              |  |  |
|                                                    | 1280 x 720                | 50              | 37,5              |  |  |
| 1080i                                              | 1920 x 1080               | 60 (30)         | 33,8              |  |  |
|                                                    | 1920 x 1080               | 50 (25)         | 28,1              |  |  |
| 1080p                                              | 1920 x 1080               | 23,98 (24)      | 27,0              |  |  |
|                                                    | 1920 x 1080               | 60              | 67,5              |  |  |
|                                                    | 1920 x 1080               | 50              | 56,3              |  |  |
| d. Định giờ 3D bắt buộc HDMI 1.4a - Tín hiệu video |                           |                 |                   |  |  |
| Các chế độ                                         | Độ phân giải              | Tần số dọc [Hz] | Tần số ngang [Hz] |  |  |
| Frame<br>Packing                                   | 720p                      | 50              | 31,5              |  |  |
|                                                    | 720p                      | 59,94 (60)      | 15,7              |  |  |
|                                                    | 1080p                     | 23,98 (24)      | 15,6              |  |  |
| Side-by-Side<br>(Half)                             | 1080i                     | 50              | 31,5              |  |  |
|                                                    | 1080i                     | 59,94 (60)      | 31,3              |  |  |
| Top and<br>Bottom                                  | 720p                      | 50              | 45,0              |  |  |
|                                                    | 720p                      | 59,94 (60)      | 37,5              |  |  |
|                                                    | 1080p                     | 23,98 (24)      | 33,8              |  |  |

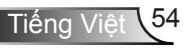

## Quy định và Thông báo về an toàn

Phụ lục này liệt kê các thông báo chung về máy chiếu của bạn.

## Thông báo FCC

Thiết bị này đă được kiểm thử và chứng tỏ tuân thủ các giới hạn đối với thiết bị kỹ thuật số loại B chiểu theo Phần 15 của quy định FCC. Các giới hạn này nhằm cung cấp sự bảo vệ hợp lý trước nhiễu sóng có hại trong lắp đặt tại gia đnh. Thiết bị này tạo ra, sử dụng và có thể phát ra năng lượng có tần số radio và, nếu không được lắp đặt và sử dụng theo đúng hướng dẫn, nó có thể làm nhiễu sóng có hại đối với liên lạc bằng radio.

Tuy nhiên, không có đảm bảo rằng nhiễu sóng sẽ không xuất hiện ở một cách lắp đặt cụ thể nào. Nếu thiết bị này gây ra nhiễu sóng có hại đối với việc tiếp nhận radio hoặc truyền hình, có thể xác định điều này bằng cách bật và tắt thiết bị, người dùng nên cố khắc phục nhiễu sóng bằng một hoặc các biện pháp sau:

- Đổi hướng hoặc đổi vị trí ăn ten nhận tín hiệu.
- Tăng khoảng cách giữa thiết bị và bộ nhận tín hiệu.
- Cắm thiết bị vào ổ cắm của mạch điện khác với nơi cắm bộ nhận tín hiệu.
- Tham khảo ý kiến của đại lư hoặc kỹ thuật viên radio/ truyền hình có kinh nghiệm để được trợ giúp.

## Lưu ý: Cáp có vỏ bọc

Mọi kết nối tới các thiết bị máy tính phải sử dụng cáp có vỏ bọc để tuân thủ các quy định FCC.

## Chú ý

Những thay đổi hoặc sửa đổi không được hăng sản xuất chấp thuận rõ ràng có thể làm vô hiệu quyền sử dụng máy chiếu này của người dùng, do Ủy ban Truyền thông Liên bang cấp.

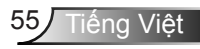

## Điều kiện hoạt động

Thiết bị này tuân thủ Phần 15 của quy định FCC. Hoạt động phải tuân theo hai điều kiện sau:

- 1. Thiết bị này có thể không gây nhiễu sóng có hại và
- Thiết bị này phải chấp nhận mọi nhiễu sóng được nhận, bao gồm nhiễu sóng có thể dẫn đến hoạt động không mong muốn.

## Lưu ý: Người dùng Canada

Thiết bị kỹ thuật số loại B này tuân thủ tiêu chuẩn ICES-003 của Canada.

# *Remarque à l'intention des utilisateurs canadiens*

Cet appareil numerique de la classe B est conforme a la norme NMB-003 du Canada.

## Tuyên bố về sự phù hợp của các quốc gia Liên minh Châu Âu

- Chỉ thị EMC 2004/108/EC (bao gồm các sửa đổi)
- Chỉ thị 2006/95/EC về điện thế thấp
- Chỉ thị 1999/5/EC về R & TTE (nếu sản phẩm có chức năng RF)

## Hướng dẫn thải bỏ

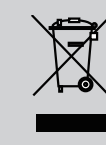

Không bỏ thiết bị điện tử này vào thùng rác khi thải bỏ. Để giảm thiểu ô nhiễm và đảm bảo sự bảo vệ tối đa cho môi trường toàn cầu, hãy tái chế thiết bị này.

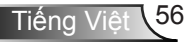

## Lắp đặt vào giá treo trần nhà

- Để tránh làm hư hỏng máy chiếu, hãy sử dụng gái treo trần nhà Optoma.
- Nếu bạn muốn sử dụng bộ giá treo trần nhà của hăng thứ ba, hãy đảm bảo các ốc vít được sử dụng để găn vào giá treo máy chiếu đạt các thông số kỹ thuật sau:
  - Loại ốc vít: M4\*3
  - Chiều dài ốc vít tối thiểu: 10mm

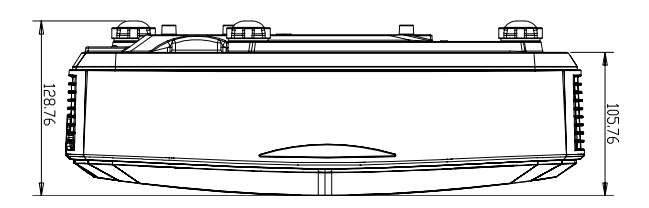

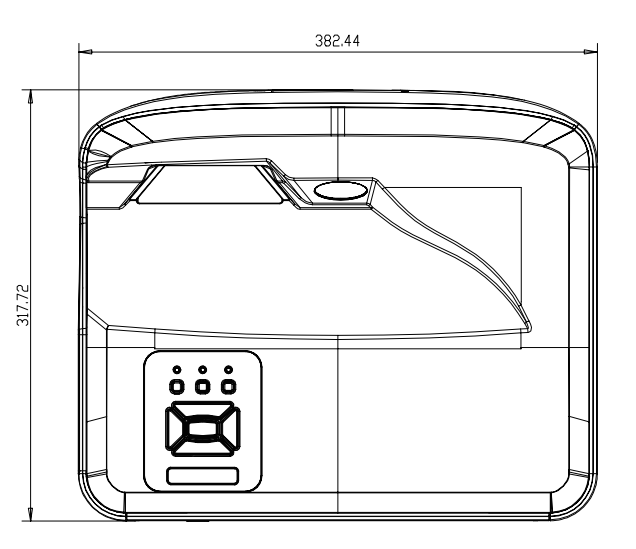

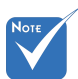

Vui lòng lưu ý rằng hư hỏng do lắp đặt sai cách sẽ làm vô hiệu hóa bảo hành.

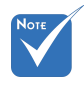

#### 🗥 Cảnh báo:

- Nếu bạn mua giá treo trần nhà của công ty khác, hãy nhớ sử dụng đúng cỡ ốc vít. Cỡ ốc vít sẽ thay đổi tùy thuộc vào độ dày của tấm treo.
- Hãy nhớ chừa lại khe hở ít nhất 10 cm giữa trần nhà và đáy của máy chiếu.
- Tránh lắp đặt máy chiếu gần nguồn nhiệt.

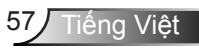

## Phu luc

### Văn phng toàn cầu của Optoma

Để được bảo dưỡng hoặc hỗ trợ, vui lòng liên hệ với văn phụg địa phương.

#### Hoa Kỳ

47697 Westinghouse Drive Fremont, CA 94539, USA www.optomausa.com

#### Canada

47697 Westinghouse Drive Fremont, CA 94539, USA www.optomausa.com

#### Mỹ Latin

47697 Westinghouse Drive Fremont, CA 94539, USA www.optomausa.com

#### Châu Âu

Unit 1, Network 41, Bourne End Mills Hemel Hempstead, Herts HP1 2UJ, United Kingdom www.optoma.eu Service Tel : +44 (0)1923 691865

#### Benelux BV

Randstad 22-123 1316 BW Almere Hà Lan www.optoma.nl

#### Pháp

Bâtiment E 81-83 avenue Edouard Vaillant 92100 Boulogne Billancourt, France

#### Tâv Ban Nha

C/ José Hierro, 36 Of. 1C 28522 Rivas VaciaMadrid. Tây Ban Nha

#### Đức

Wiesenstrasse 21 W D40549 Düsseldorf, Germany

1 888-289-6786 510-897-8601 services@optoma.com

1 888-289-6786 510-897-8601 03 services@optoma.com

888-289-6786 File 10-897-8601 services@optoma.com

【 +44 (0) 1923 691 800 🔚 +44 (0) 1923 691 888 service@tsc-europe.com

【 +31 (0) 36 820 0252 +31 (0) 36 548 9052

🕻 +33 1 41 46 12 20 Fill +33 1 41 46 94 35

savoptoma@optoma.fr

【 +34 91 499 06 06 File +34 91 670 08 32

( +49 (0) 211 506 6670 +49 (0) 211 506 66799 同 info@optoma.de R

#### Scandinavia

Lerpeveien 25 3040 Drammen Norway

PO.BOX 9515 3038 Drammen Norway

#### Hàn Quốc

WOOMI TECH.CO., LTD. 4F,Minu Bldg.33-14, Kangnam-Ku, seoul,135-815, KOREA

#### Nhât Bản

東京都足立区綾瀬3-25-18

コンタクトセンター:0120-380-495 www.os-worldwide.com

#### Đài Loan

株式会社オーエス

12F., No.213, Sec. 3, Beixin Rd., Xindian Dist., New Taipei City 231, Taiwan, R.O.C. www.optoma.com.tw

#### Hồng Kông

Unit A, 27/F Dragon Centre, 79 Wing Hong Street, Cheung Sha Wan, Kowloon, Hong Kong

#### Trung Quốc

5F, No. 1205, Kaixuan Rd., **Changning District** Shanghai, 200052, China

【 +47 32 98 89 90 +47 32 98 89 99 E info@optoma.no

+82+2+34430004 +82+2+34430005

info@os-worldwide.com

+886-2-8911-8600 +886-2-8911-6550 services@optoma.com.tw asia.optoma.com

+852-2396-8968 +852-2370-1222 www.optoma.com.hk

+86-21-62947376 +86-21-62947375 www.optoma.com.cn

Tiềng

### www.optoma.com